# ASDM起動問題のトラブルシューティング

# 内容

#### <u>はじめに</u>

#### <u>背景</u>

<u>ASDM起動問題のトラブルシューティング</u>

<u>問題 1.「Unable to launch device manager from」というメッセージが表示されます</u>

問題 2.ASDMユーザインターフェイスにJava Web Launch-Startingからアクセスできない

問題3.ASDMが「Please wait while ASDM is loading the current configuration from your device」 でスタックする

<u>問題 4.ASDM起動エラー: JNLPファイル内のJARリソースが同じ証明書で署名されていません</u>

<u>問題 5.ASDMがデバイス設定のロードの77%でハングする</u>

<u>問題 6.スタンバイファイアウォールのASDMにアクセスできない</u>

<u>問題 7.ASDMが「Software update completed」でハングする。</u>

<u>問題 8.ASAマルチコンテキストのASDMが実行コンフィギュレーションの解析中に57 %でハン</u> グする

<u>問題 9.vASA上のASDMにアクセスできない</u>

<u>Windows OSでのASDM関連の問題のトラブルシューティング</u>

<u>問題 1.ASDMがASA + SFRの使用時にファイアウォール設定をロードしない</u>

<u>問題 2.FirePOWERパッケージのダウンロード中にASDMがスタックする</u>

<u>問題3. Windowsホストに表示される「This app can't run on your PC」エラーメッセージ</u>

<u>問題 4.'javaw.exe'が見つかりません。名前を正しく入力したことを確認してから、もう一度やり</u> 直してください。

<u>問題 5.[ターゲット]ボックスのショートカット'C:\Windows\system32\invisible.vbs'に関する問題</u> が無効です

<u>問題 6.Windows Script Hostスクリプトファイル「C:\WINDOWS\system32\invisible.vbs」が見つ</u> <u>かりません</u>

<u>問題 7.ASDMがWindows Server 2022で機能しない</u>

<u>問題 8.ASDM UIフォントサイズが小さすぎます</u>

<u>問題 9.Javaエラー</u>

<u>問題 10.バックエンドのASDMバージョン7.19.1.94 openJREバージョンファイルにOracleJREの</u> バージョンが引き続き表示される

問題 11.ASDM Javaエラー「[ERROR] CLI-PASSTHROUGH-DEBUG Inside doInitialProcessing」

ASDM接続問題のトラブルシューティング

問題 1.セッションの最大数に達したため、ASDMの起動が失敗する

<u>問題 2.ASDMでのロード/接続時間の増加</u>

<u>ASDMメモリ関連の問題のトラブルシューティング</u>

<u>問題 1.設定のロード中に応答しない、または反応が遅いASDMユーザインターフェイス</u>

<u>問題 2.ASDMがファイアウォールに接続できない</u>

はじめに

このドキュメントでは、Adaptive Security Appliance(ASA)Device Manager(ASDM)の起動に関す る問題のトラブルシューティングプロセスについて説明します。

# 背景

このドキュメントは、次のドキュメントとともにASDMトラブルシューティングシリーズの一部 です。

- リンク1<>
- リンク2<>
- リンク3<>

# ASDM起動問題のトラブルシューティング

問題 1. 「Unable to launch device manager from」というメッセージが表示されます

ASDMを使用してファイアウォールに接続しようとすると、次の症状が1つ以上発生します。

• 「Unable to launch device manager from」というメッセージがASDMに表示されます。

| 📮 Cisco AS                             | SDM-II | OM Launcher v1.9(9) -                            | -         | ×             |
|----------------------------------------|--------|--------------------------------------------------|-----------|---------------|
| 🐴 Ci                                   | SCO /  | ASDM-IDM Launcher                                |           | cisco         |
| Contacting th                          | Error  |                                                  | ×         |               |
| Device IP Ad<br>Username:<br>Password: |        | Unable to launch device manager from 10.62<br>OK | .184.141  | <b></b>       |
|                                        |        | Remember the username of the specified of        | levice on | this computer |
|                                        |        | UK Close                                         |           | 💼   🖢   🔒     |

• Javaデバッグログには、次のいずれかの例外が表示されます。

### <#root>

java.net.ConnectException: Connection timed out: connect

at java.net.DualStackPlainSocketImpl.waitForConnect(Native Method)

java.net.ConnectException: Connection refused: connect

at java.net.DualStackPlainSocketImpl.waitForConnect(Native Method)

Trying for ASDM Version file; url = https://192.0.2.1/admin/

java.io.FileNotFoundException: https://192.0.2.1/admin/version.prop

java.net.SocketException: Connection reset

at java.net.SocketInputStream.read(Unknown Source)

at java.net.SocketInputStream.read(Unknown Source)

at sun.security.ssl.SSLSocketInputRecord.read(Unknown Source)

この症状を確認するには、Javaコンソールログを有効にします。

| Cisco ASDM-IDM L          | auncher v1.9(9) | -            |                    |  |  |
|---------------------------|-----------------|--------------|--------------------|--|--|
| 🖺 Cisco ASD               | cisco           |              |                    |  |  |
| Device IP Address / Name: | 192.0.2.1       |              | <u>×</u>           |  |  |
| Username:<br>Password:    |                 |              |                    |  |  |
|                           | OK Close        | ified device | e on this computer |  |  |
|                           |                 |              | 1 🗐                |  |  |

## トラブルシューティング – 推奨処置

- 1. ASA、ASDM、およびオペレーティングシステムのバージョンに互換性があることを確認し ます。 『<u>Cisco Secure Firewall ASAリリースノート</u>』、『<u>Cisco Secure Firewall ASDMリ</u> <u>リースノート</u>』、『<u>Cisco Secure Firewall ASA互換性</u>』を参照してください。
- 2. ASDMでホストされるオペレーティングシステム(OS)で、OSファイアウォールおよびその 他のセキュリティソフトウェアによって、ASDM接続のパケットが両方向(入力および出力 )で許可されていることを確認します。
- ASDMがホストするオペレーティングシステム(OS)で、セキュリティソフトウェア(アンチ ウイルスなど)とセキュリティポリシーでASDMとJavaソフトウェアの実行が許可されてい ることを確認します。
- 4. HTTPサーバが有効で、正しいホスト/インターフェイスが設定されていることを確認します 。

<#root>

#

show run http

http server enable

http server enableコマンドが実行コンフィギュレーションに表示されない原因は、Cisco Bug ID <u>CSCwc67687</u>「ASA HAフェールオーバーによってHTTPサーバの再起動の失敗とASDMの停止が トリガーされる」です。

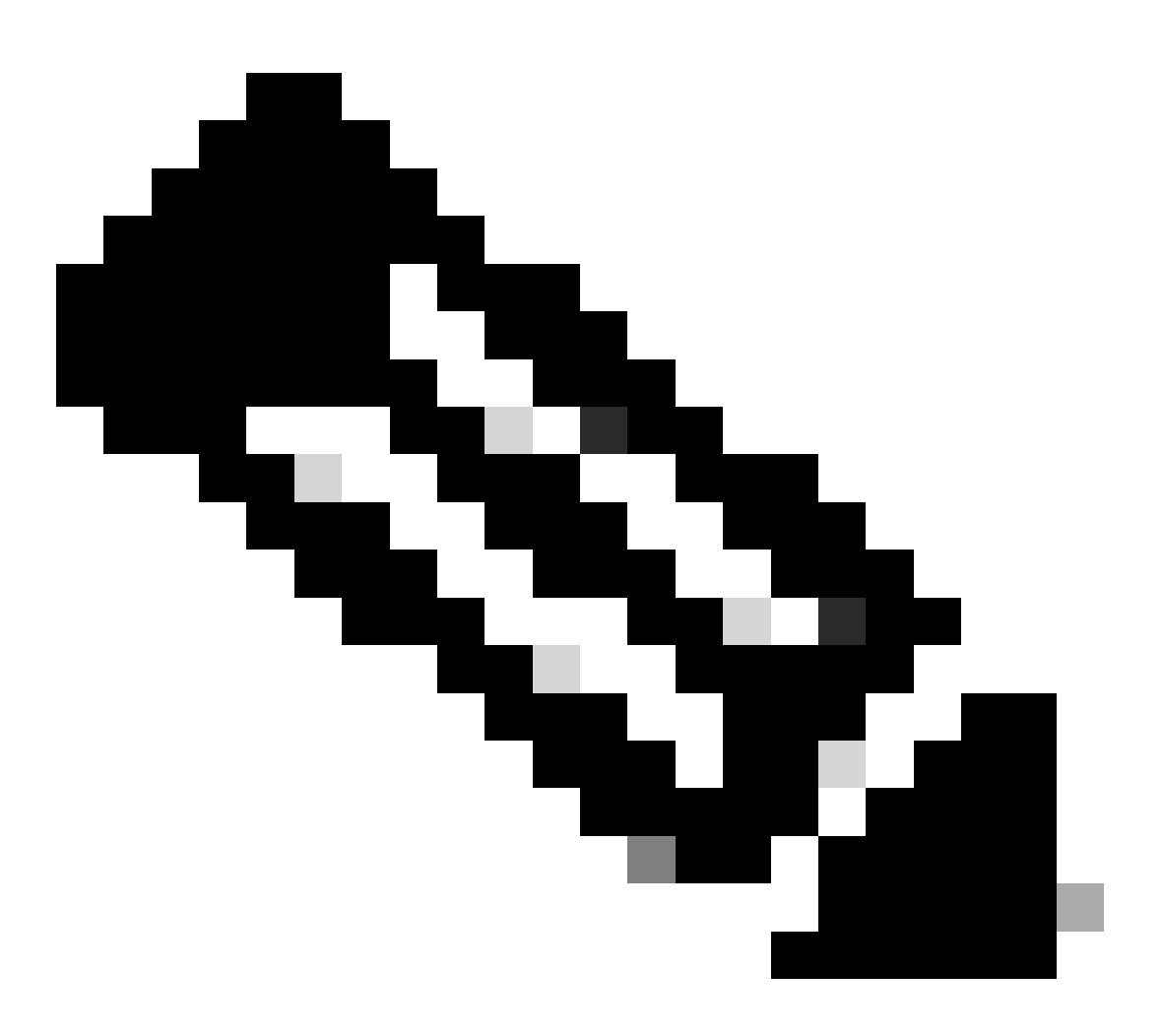

注:この不具合は、最近のASDMソフトウェアリリースで修正されています。詳細については、不具合の詳細を確認してください。

5. ASDMイメージがローカルフラッシュで使用でき、設定されていることを確認します。

<#root>

#

dir flash:

Directory of disk0:/ 150 drwx 4096 05:55:01 Nov 14 2024 log

1074037795 -rw- 123665740 23:30:37 Oct 17 2024 asdm.bin

#

show run asdm

asdm image disk0:/asdm.bin

no asdm history enable

6. データインターフェイス経由でASAに接続している場合は、3DES/AESライセンスが使用可 能であることを確認します。

<#root>

#

show ver | grep Encryption

| Encryption hardware device : | : C | Cisco | ASA | Crypto | on-board | accelerator | (revision | 0x1) |
|------------------------------|-----|-------|-----|--------|----------|-------------|-----------|------|
| Encryption-DES               |     | :     | Ena | abled  |          |             |           |      |
| Encryption-3DES-AES          |     | :     | Ena | bled   |          |             |           |      |

Encryption-3DES-AES

7. 同じインターフェイスでWebVPNがイネーブルになっている場合は、WebVPNとASDMに 異なるポートが設定されていることを確認します。WebVPNポートまたはHTTPSサーバポ ートを変更します。 この例では、WebVPNアクセスとASDMアクセスの両方が設定されています。WebVPNサ ービスはデフォルトのHTTPSポート443で実行され、ASDMのHTTPSポートは8443として 設定されます。

<#root>

Ħ

show run webvpn

webvpn

enable outside <-- default HTTPS port 443

#

show run http

http server enable 8443 <-- custom HTTPS port 8443

http 192.0.2.0 255.255.255.0 outside

8. ホストからASDMおよびファイアウォールへの接続が、ネットワーク内の中継装置によって 許可されていることを確認します。

### 潜在的な問題:

- ルーティングに誤りがある
- NAT/ポート転送が正しくない
- トラフィックはトランジットパスでブロックされる

ファイアウォールの観点から、接続を確認するために、特定のインターフェイスでパケットキャ プチャを設定できます。

#### <#root>

```
#
```

show run http

http server enable

http 192.0.2.0 255.255.255.0 management

# cap capm interface management match tcp any any eq https

# show capture capm

138 packets captured

1: 14:20:44.355526 192.0.2.35.50590 > 198.51.100.141.443: S 3649403547:3649403547(0) win 64240

 3: 14:20:44.357388
 192.0.2.35.50590 > 198.51.100.141.443: . ack 1 win 64240

 4: 14:20:44.384715
 192.0.2.35.50590 > 198.51.100.141.443: P 3649403548:3649403918(370) ack 1 w

 5: 14:20:44.384806
 198.51.100.141.443 > 192.0.2.35.50590: . ack 3649403918 win 32398

 6: 14:20:44.385829
 198.51.100.141.443 > 192.0.2.35.50590: P 1:760(759) ack 3649403918 win 32764

### 9. ASDMの現在のリソース使用率が制限を超えていないことを確認します。

| <#root>                  |           |      |       |                |
|--------------------------|-----------|------|-------|----------------|
| #                        |           |      |       |                |
| show resource usage reso | urce ASDM |      |       |                |
| Resource                 | Current   | Peak | Limit | Denied Context |
| ASDM                     |           |      |       |                |
|                          |           |      |       |                |
| 1                        |           |      |       |                |
| 1                        |           |      |       |                |
| 5                        |           |      |       |                |
| 0 admin                  |           |      |       |                |

show conn all protocol tcp port <port>コマンドを使用して、アクティブなASDM接続のリストを確 認します。HTTPサーバがサーバを置く正しいポート(show run http)を指定します。

<#root>

#

show

conn all protocol tcp port 443

2 in use, 8 most used

または、アクティブなASDM接続の確認にshow asp table socketコマンドを使用することもでき ます。HTTPサーバが実行されているポート(show run http)との接続だけを確認してください。

#### <#root>

#

show asp table socket

| Protocol<br>SSL | Socket<br>0027eb28 | State<br>LISTEN | Local Address<br>198.51.100.141:443 | Foreign Address<br>0.0.0.0:* |
|-----------------|--------------------|-----------------|-------------------------------------|------------------------------|
| SSL             | 00305798           | ESTAB           |                                     |                              |
| 198.51.100      | .141               |                 |                                     |                              |
| :443            |                    |                 |                                     |                              |
| 192.0.2.35      |                    |                 |                                     |                              |
| :50620          |                    |                 |                                     |                              |
|                 |                    |                 |                                     |                              |

clear conn all protocol tcp port <port> コマンドは接続のクリアに使用できます。

10. management-access <interface>コマンドが設定され、ASDMがバーチャルプライベートネットワーク(VPN)接続を介して<interface>のIPに接続している場合は、management-access

<interface>を削除してから再度追加してください。これは、Cisco Bug ID <u>CSCvu60373</u> 「ASA - Management-access does not work over Tunnel Interface」というエラーメッセー ジが表示されます。

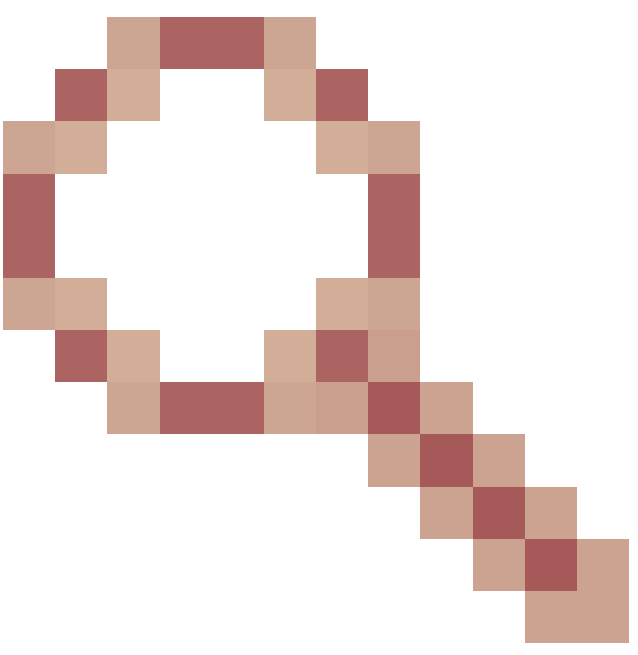

「ASA:CLOSE\_WAITでスタックしたASDMセッションが原因でMGMTが不足しています」 この不具合が原因で、ASDMセッションが「Lost connection to firewall」メッセージで終了 し、ファイアウォールへのさらなる接続が失敗する可能性があります。回避策は、ファイア ウォールをリロードすることです。

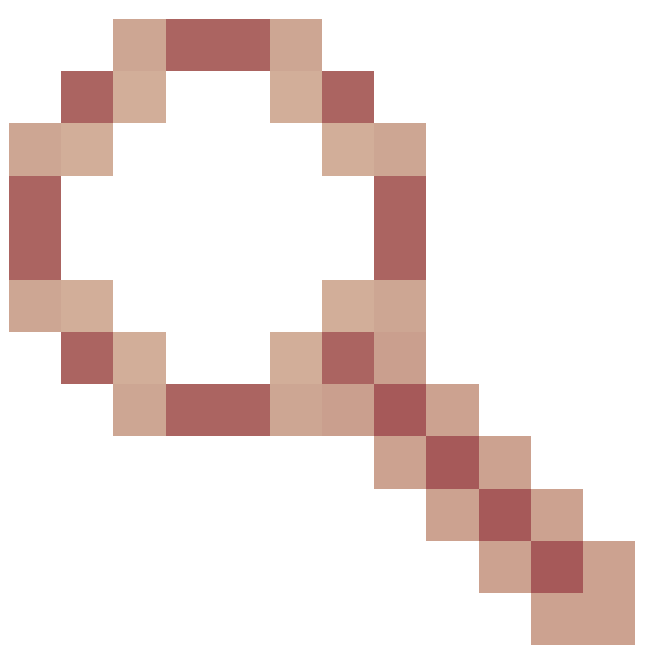

12. Cisco Bug ID <u>CSCwh32118</u>を確認してください

「HTTPセッションがCLOSE\_WAITでスタックしているため、ASDM管理セッションクォー タに到達しました」この不具合が原因で、HTTPセッションがCLOSE\_WAITステートでスタ ックしているため、ASDM management-sessionsクォータに達します。回避策の手順は次 のとおりです。

• ASDMの現在のリソース使用率を確認し、リソース使用率を制限します。

| <#root>          |                       |      |       |                |
|------------------|-----------------------|------|-------|----------------|
| #                |                       |      |       |                |
| show resource    | e usage resource ASDM |      |       |                |
| Resource<br>ASDM | Current               | Peak | Limit | Denied Context |
| 1                |                       |      |       |                |
| 1                |                       |      |       |                |
| 5                |                       |      |       |                |
|                  | 0 admin               |      |       |                |

・現在の値が制限と同じ場合は、HTTPSセッションの状態を確認します。

<#root>

Handle State Intf ... 720108b6 CLOSE\_WAIT 57835276 CLOSE\_WAIT 58068272 CLOSE\_WAIT 6ae93b92 CLOSE\_WAIT

- CLOSE\_WAIT状態のエントリが複数ある場合は、debug menu pdm 3コマンドを使用して、 これらのセッションをすべてクリアします。
- 13. show blocksコマンドの出力でブロック枯渇の症状をチェックし、特にLOWおよびCNTカラムの最小値をチェックします。
  - ・256バイトおよび1550バイトのブロックサイズが使い果たされ、回復した。

<#root>

#

show blocks

SIZE MAX

LOW

| CNT |       |      |      |
|-----|-------|------|------|
| 0   | 5700  | 5608 | 5700 |
| 4   | 900   | 899  | 899  |
| 80  | 5000  | 4575 | 5000 |
| 256 | 13568 |      |      |

0

13563 1550 50000

0

49974

• 256バイトおよび1550バイトのブロックサイズは使い果たされ、回復されませんでした。

<#root>

#

show blocks

SIZE MAX

LOW

Cisco Bug ID <u>CSCvv71435</u>「ASA 256または1550ブロックの枯渇がDMAメモリの未リリース割り 当てを引き起こす」を参照してください。

回避策のオプション:

1. レート制限:作成されるsyslogメッセージのレートが高くなります。メッセージの割合が高くなる一般的なメッセージIDの多くは、接続の作成とティアダウンに関するメッセージです。次に例を示します。

<#root>

%ASA-6-302013: Built {inbound|outbound} TCP connection\_id for interface:real-address/real-port (mapped-a

%ASA-6-302014: Teardown TCP connection id for interface :real-address /real-port [(idfw\_user )] to interface :real-address /real-port [(idfw\_user )] to interface :real-port [(idfw\_user )] to interface :real-port [(idfw\_user )] to interface :real-port [(idf

この場合、可能なレート制限の設定は次のようになります。

#### <#root>

logging rate-limit 1 10000 message 302013

logging rate-limit 1 10000 message 302014

CNT

その他の潜在的なメッセージには、

302015/302016/302017/302018/302020/302036/302303/302304/302305/302306があります。リ ファレンス: logging rate-limitコマンドリファレンス。

2. 作成されるログメッセージを高速で無効にします。

<#root>

no logging message 302013

no logging message 302014

- 3. リアクティブオプションは、デバイスをリロードして、割り当てられたDMAメモリを解放 することです。この問題の再発を回避するために、予防策の1つを使用することを検討して ください。
- 14. 次のようなログがASAコンソールに表示されるかどうかを確認します。この場合、ASDMまたはSSH接続の確立に失敗します。

ERROR: FAIL to ALLOC the stack page 0xfffffffffffffffffffffsize 36864] to 0x00007fa3b0c29000 errno (mmap:um First MMAP Req/Updated 36864/45056 Front 0x00007fa3b0c28000 rtn 0x00007fa3b0c29000 back 0x00007fa3b0c32 Message #11 : process\_create: out of stack memory for name accept/ssh\_2 size 32768 prio 3 Message #12 : \_listen\_ssh: failed to create thread for interface 2 port 22

Cisco Bug ID <u>CSCwc23844</u>「空きメモリが30 %を超えているにもかかわらず、ASAvのCPU高使 用率とスタックメモリ割り当てエラーが発生する」を参照してください。 一時的な回避策は、フ ァイアウォールをリブートすることです。

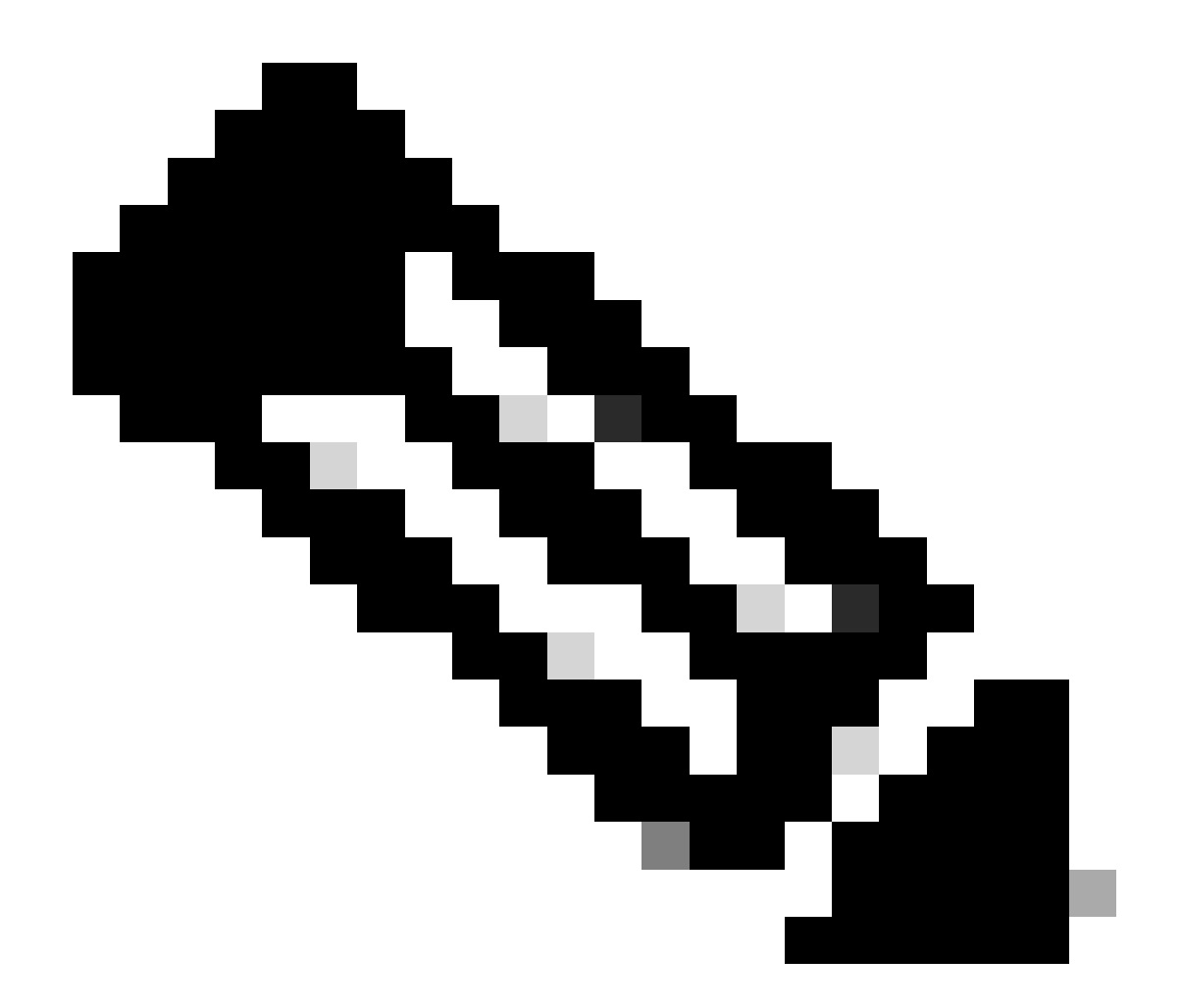

注:この不具合は、最近のASDMソフトウェアリリースで修正されています。詳細については、不具合の詳細を確認してください。

## 参考資料

- <u>Cisco Secure Firewall ASAリリースノート</u>
- <u>Cisco Secure Firewall ASDMリリースノート</u>
- ・ <u>Cisco Secure Firewall ASAの互換性</u>
- <u>logging rate-limitコマンドリファレンス</u>

問題2: Java Web Launch-Startingを介してASDMユーザインターフェイスにアクセ スできない

| Cisco ASDM-IDM Launche            | r v1.9(9)              | _                 |                     |    |
|-----------------------------------|------------------------|-------------------|---------------------|----|
| 🖳 Cisco ASDM-II                   | cisco                  |                   |                     |    |
| Device IP Address / Name: 192.0.2 | .1                     |                   | 2                   | -  |
| Username:<br>Password:            |                        |                   |                     |    |
| C Rer                             | member the username of | the specified dev | rice on this comput | er |
|                                   | UK Close               |                   | 1                   | ₿  |

Javaコンソールログには、次のようなメッセージが表示されます。

### <#root>

NLPException[category: Download Error : Exception: java.io.FileNotFoundException: https://192.0.2.1/adm

at com.sun.javaws.Main.launchApp(Unknown Source)

- at com.sun.javaws.Main.continueInSecureThread(Unknown Source)
- at com.sun.javaws.Main.access\$000(Unknown Source)
- at com.sun.javaws.Main\$1.run(Unknown Source)
- at java.lang.Thread.run(Unknown Source)

Caused by: java.io.FileNotFoundException: https://10.75.32.2/admin/public/asdm.jnlp at sun.net.www.protocol.http.HttpURLConnection.getInputStream0(Unknown Source)

at sun.net.www.protocol.http.HttpURLConnection.access\$200(Unknown Source)

- at sun.net.www.protocol.http.HttpURLConnection\$9.run(Unknown Source)
- at sun.net.www.protocol.http.HttpURLConnection\$9.run(Unknown Source)
- at java.security.AccessController.doPrivileged(Native Method)
- at java.security.AccessController.doPrivilegedWithCombiner(Unknown Source)
- at sun.net.www.protocol.http.HttpURLConnection.getInputStream(Unknown Source)

トラブルシューティング – 推奨処置

ASDM 7.18 Java Web Launchのサポート終了: ASDM 7.18以降、OracleのJRE 8およびJava

Network Launching Protocol(JNLP)のサポート終了により、ASDMではJava Web Startはサポート されなくなりました。 ASDMを起動するには、ASDM Launcherをインストールする必要がありま す。『<u>Cisco Secure Firewall ASDM 7.18(x)リリースノート</u>』を参照してください。

## 参考資料

・ <u>Cisco Secure Firewall ASDM 7.18(x) リリースノート</u>

問題3.ASDMが「Please wait while ASDM is loading the current configuration from your device」でスタックする

ASDM UIに表示されるエラーは次のとおりです。

|   |          | Status                                                                           |
|---|----------|----------------------------------------------------------------------------------|
| P | <u>Þ</u> | Please wait while ASDM is loading the current<br>configuration from your device. |
|   |          | 0%                                                                               |
|   |          |                                                                                  |

トラブルシューティング – 推奨処置

これは、Cisco Bug ID <u>CSCvv14818</u>によって追跡される既知の不具合です 誤解を招くポップアップ:ASDMがデバイスから現在の設定をロードしている間、お待ちくださ い。

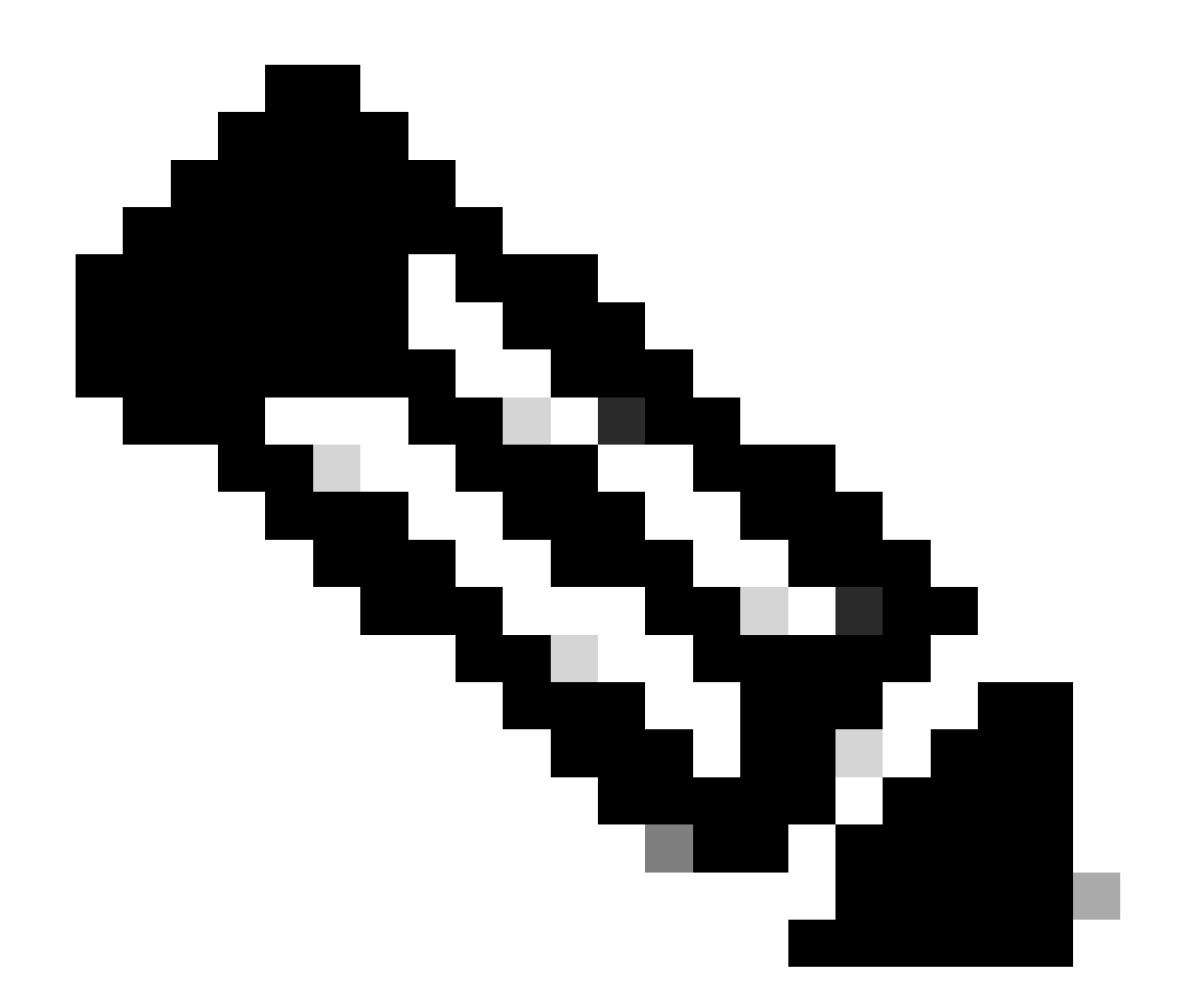

注:この不具合は、最近のASDMソフトウェアリリースで修正されています。詳細については、不具合の詳細を確認してください。

問題 4.ASDM起動エラー: JNLPファイル内のJARリソースが同じ証明書で署名さ れていません

ASDM UIに「Unable to launch the application」というエラーが表示される。

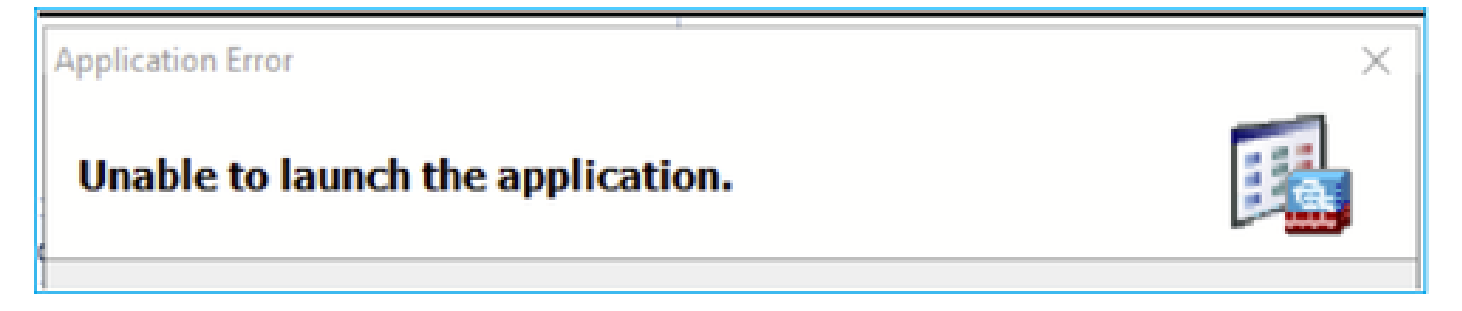

ASDM Javaログに「JNLPファイル内のJARリソースが同じ証明書で署名されていません」と表

🙆 More Information

Error: JAR resources in JNLP file are not signed by same certificate

トラブルシューティング – 推奨処置

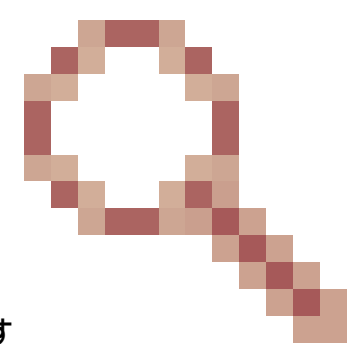

これは、Cisco Bug ID <u>CSCwc13294</u>によって追跡される既知の不具合です ASA:Java Web LaunchでASDMを使用してASAに接続できない

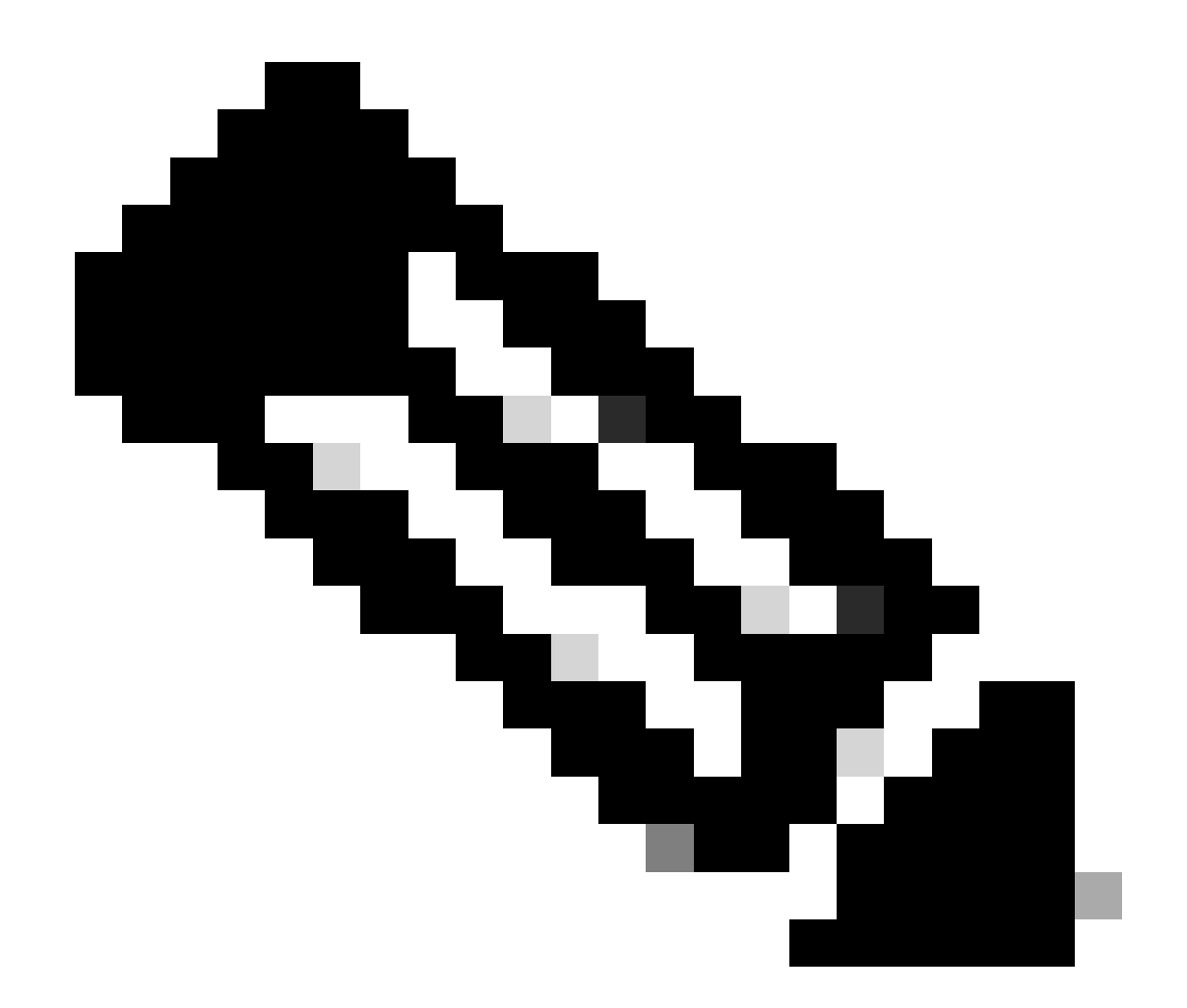

注:この不具合は、最近のASDMソフトウェアリリースで修正されています。詳細については、不具合の詳細を確認してください。

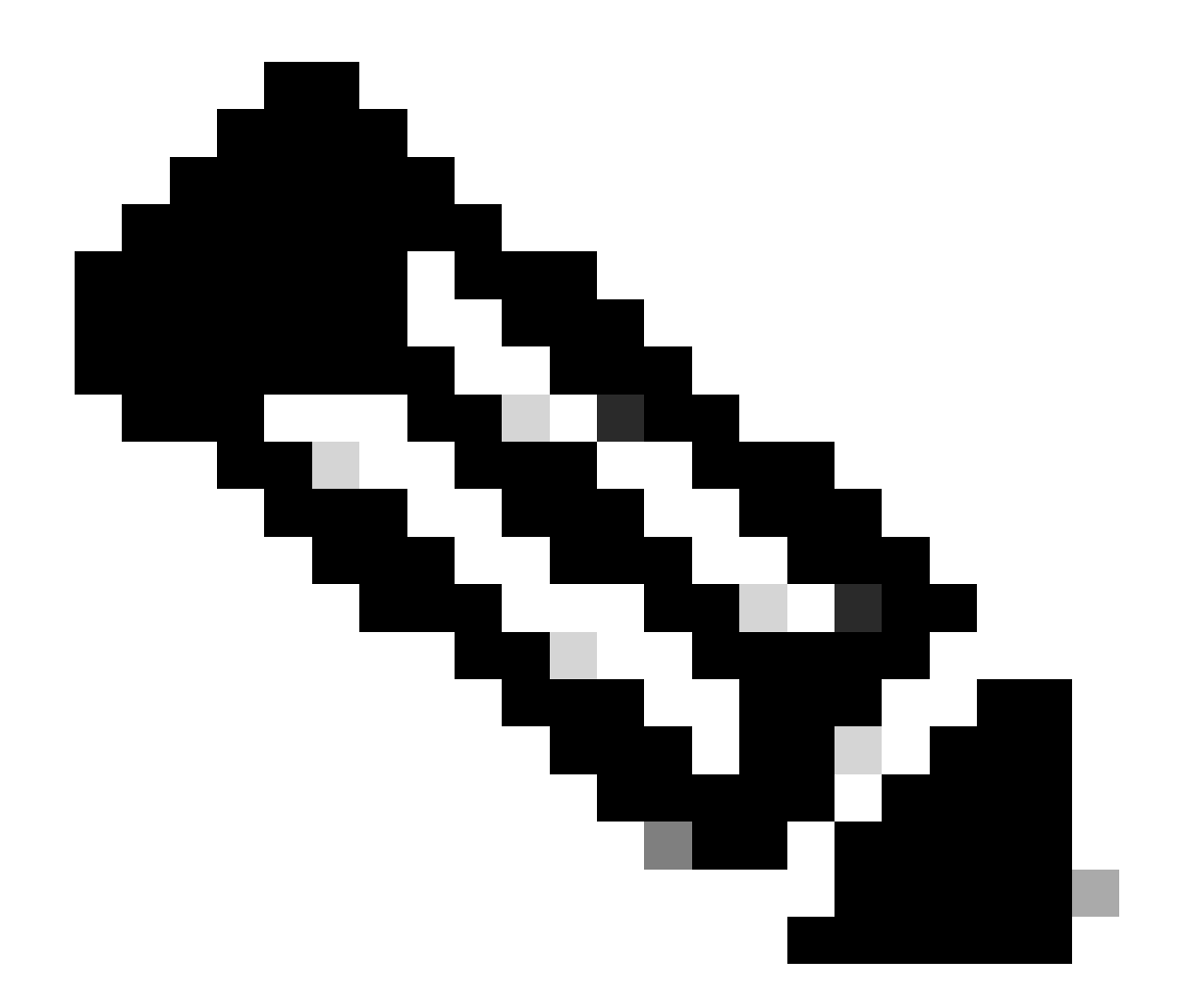

注:ASDM Java Web Launchのサポートは、リリースコード7.18で終了しました。ASDM 7.18以降、JRE 8およびJava Network Launching Protocol(JNLP)に対するOracleのサポー ト終了により、ASDMではJava Web Startはサポートされなくなりました。 ASDMを起動 するには、ASDM Launcherをインストールする必要があります。

参考

https://www.cisco.com/c/en/us/td/docs/security/asdm/7 17/release/notes/rn717.html

問題 5.ASDMがデバイス設定のロードの77%でハングする

実行コンフィギュレーションの解析中に、ASDMが77%でスタックする。

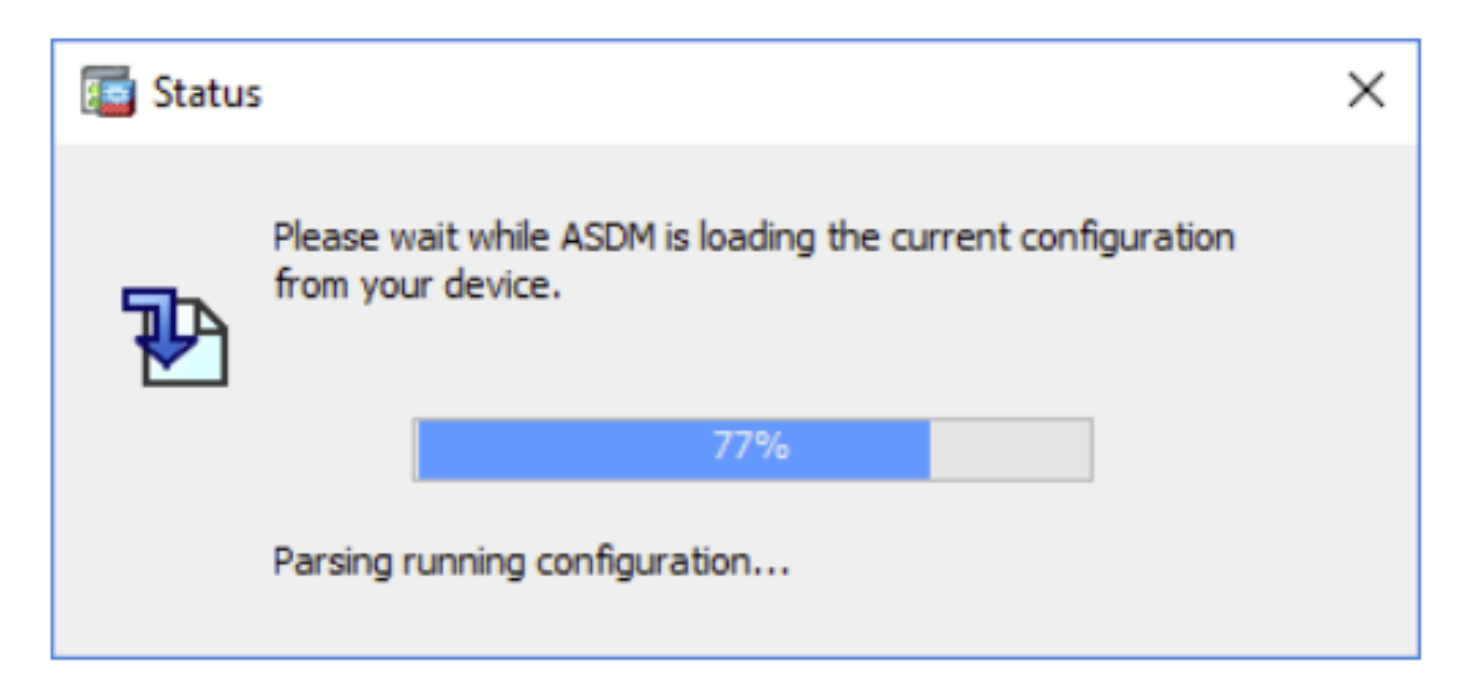

トラブルシューティング – 推奨処置

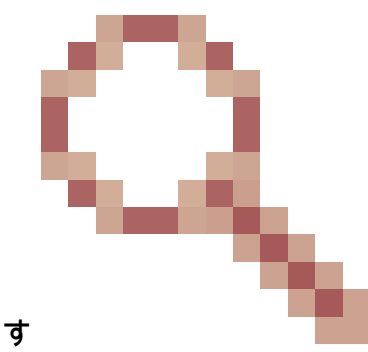

これは、Cisco Bug ID <u>CSCvh02586</u>によって追跡される既知の不具合です ASDMがデバイス設定のロードの77%でハングする

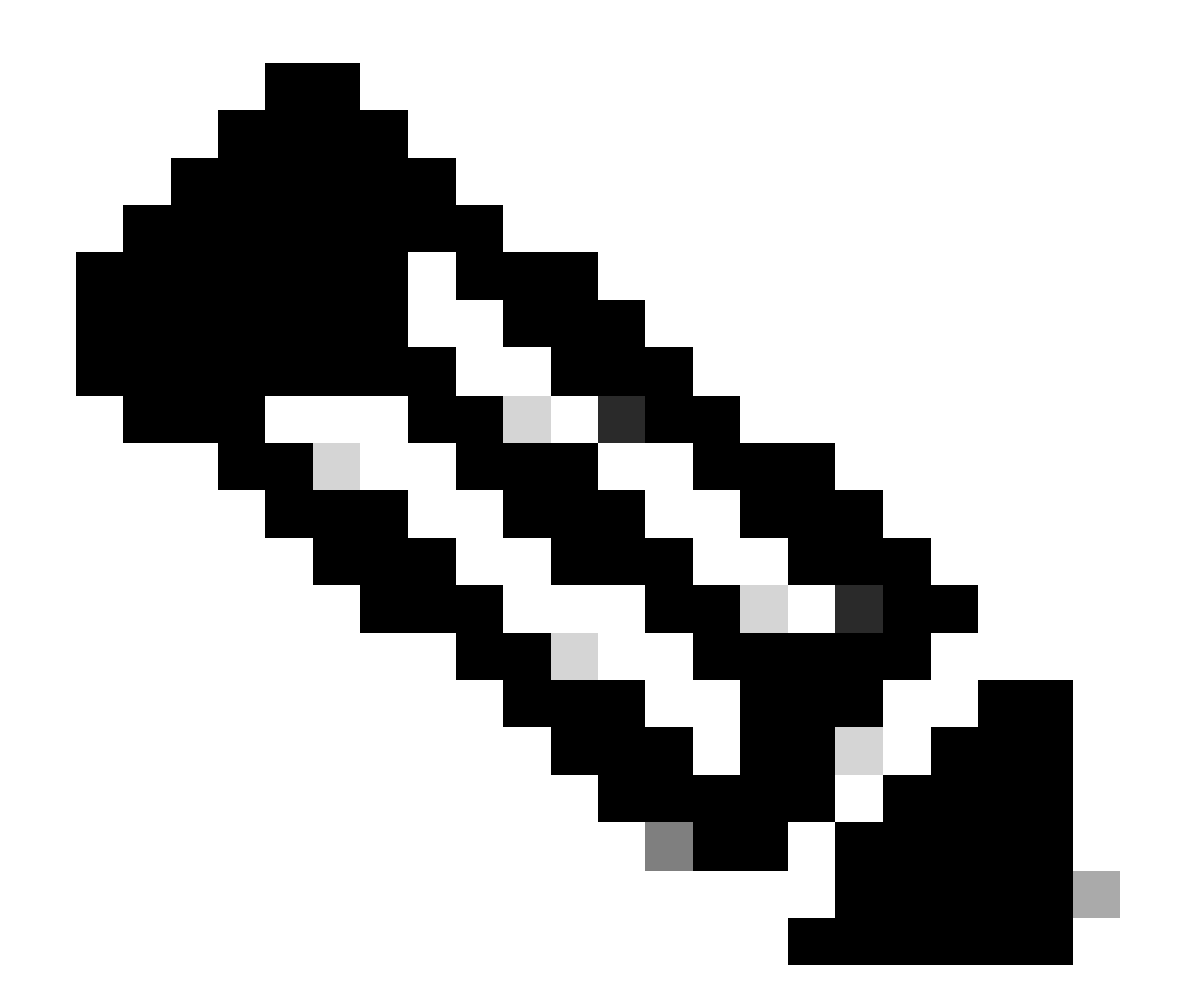

注:この不具合は、最近のASDMソフトウェアリリースで修正されています。詳細については、不具合の詳細を確認してください。

問題 6.スタンバイファイアウォールのASDMにアクセスできない

トラブルシューティング – 推奨処置

両方のファイアウォールに次の機能があることを確認します。

同じASAソフトウェアイメージの例:

<#root>

asa#

show run boot

boot system disk0:/cisco-asa-fp1k.9.22.1.1.SPA

同じASDMソフトウェアイメージで、たとえば次のようになります。

<#root>

asa#

show asdm image

Device Manager image file, disk0:/asdm-7221.bin

問題 7.ASDMが「Software update completed」でハングする。

ASDM UIが「Software update completed.」フェーズでスタックする

| Cisco ASDM Launch          | -                                     |            | ×           |             |  |  |
|----------------------------|---------------------------------------|------------|-------------|-------------|--|--|
| Elsco ASDM-IDM Launcher    |                                       |            | ران<br>19   | ilii<br>sco |  |  |
| Software update completed. |                                       |            |             |             |  |  |
| Device IP Address / Name:  | 10.62.148.30                          |            |             | -           |  |  |
| Username:                  | test                                  |            |             |             |  |  |
| Password:                  | •••••                                 |            |             |             |  |  |
|                            | Remember the username of the specifie | d device o | on this com | nputer      |  |  |
|                            | OK Close                              |            |             |             |  |  |
|                            |                                       |            |             | <b>S</b> 6  |  |  |

ASDM Javaログには次のように表示されます。

| 🔄 Cisco ASDM-IDM Li       | auncher v1.9(9)                   | _               |              | ×        |  |
|---------------------------|-----------------------------------|-----------------|--------------|----------|--|
| 🐴 Cisco ASD               | cisco                             |                 |              |          |  |
| Device IP Address / Name: | 192.0.2.1                         |                 |              | <b>v</b> |  |
| Username:                 |                                   |                 |              |          |  |
| Password:                 |                                   | et al al activa |              |          |  |
|                           | Remember the username of the spec | Ified device    | e on this co | mputer   |  |
|                           | OK Close                          |                 | 1.00         | _        |  |
|                           |                                   |                 | 🔳            | Ś 🗎      |  |

java.lang.NullPointerException

- at vk.cz(vk.java:780)
- at vk.b(vk.java:609)
- at vk.<init>(vk.java:409)
- at com.cisco.pdm.PDMApplet.start(PDMApplet.java:170)
- at com.cisco.nm.dice.loader.Loader\$1.run(Loader.java:416)
- Exception in Starting Main window

Exception in thread "SGZ Loader: launchSgzApplet" java.lang.NullPointerException

- at com.cisco.pdm.PDMApplet.start(PDMApplet.java:177)
- at com.cisco.nm.dice.loader.Loader\$1.run(Loader.java:416)

vk、czなどには、任意の文字を指定できます。たとえば、

## トラブルシューティング – 推奨処置

ASDMユーザに権限レベル15があることを確認します。

<#root>

asa#

show run username

username test password \*\*\*\*\* pbkdf2 privilege 3 <- this will not work

この機能が動作している間:

<#root>

asa#

show run username

username test password \*\*\*\*\* pbkdf2 privilege 15

問題 8.ASAマルチコンテキストのASDMが実行コンフィギュレーションの解析中に 57 %でハングする

ASDM UIが57 %のままになる。UIには、「Please wait while ASDM is loading the current configuration from your device.」と表示されます。

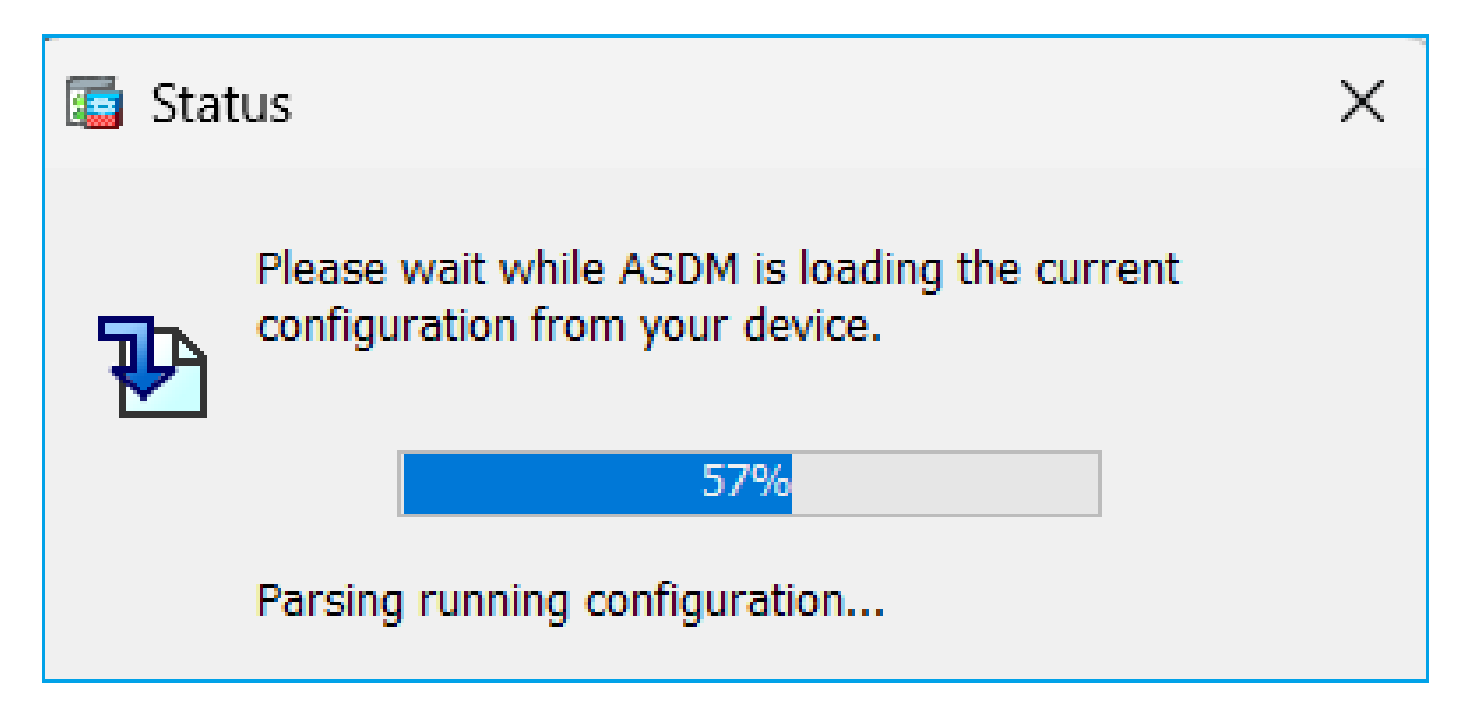

## トラブルシューティング – 推奨処置

これは通常、次のすべての条件が満たされている場合に発生します。

1. ASAはマルチコンテキストモードです

2.4台以上のサーバを含むaaa-serverグループが存在する。

解決方法

グループ内のaaa-serverの数を減らします。次に例を示します。

変更前:

<#root>

aaa-server ACS protocol tacacs+

aaa-server ACS (management) host 192.0.2.1

key \*\*\*\*\*

aaa-server ACS (management) host 192.0.2.2

key \*\*\*\*\*

```
aaa-server ACS (management) host 192.0.2.3
```

key \*\*\*\*\*

```
aaa-server ACS (management) host 192.0.2.4
```

key \*\*\*\*\*

aaa-server ACS (management) host 192.0.2.5

key \*\*\*\*\*

aaa-server ACS (management) host 192.0.2.6

key \*\*\*\*\*

## Change:

#### <#root>

```
asa(config)#
```

no aaa-server ACS (management) host 192.0.2.5

asa(config)#

no aaa-server ACS (management) host 192.0.2.6

## 変更後:

#### <#root>

```
aaa-server ACS protocol tacacs+
```

aaa-server ACS (management) host 192.0.2.1

key \*\*\*\*\*

aaa-server ACS (management) host 192.0.2.2

key \*\*\*\*\*

aaa-server ACS (management) host 192.0.2.3

key \*\*\*\*\*

```
aaa-server ACS (management) host 192.0.2.4
```

key \*\*\*\*\*

### 参考

https://www.cisco.com/c/en/us/td/docs/security/asa/asa72/configuration/guide/conf\_gd/aaa.html#wp10397

# 問題 9.vASA上のASDMにアクセスできない

次のような多くのメッセージが表示されます。

## その他の症状:

- 1. 「show cpu core」では使用率が低くなっていますが、「show cpu」の出力では高いCPU使用率
- 2. コンソールでのスタックメモリ割り当てエラー
- 3. デバイスにSSHを実行できない
- 4. SNMPポーリングが失敗する

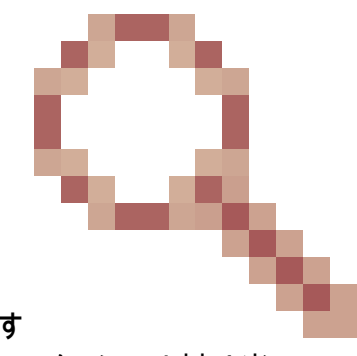

これは、Cisco Bug ID <u>CSCwc23844</u>によって追跡される既知の不具合です 空きメモリが30 %を超えているにもかかわらず、ASAvのCPUおよびスタックメモリ割り当てエ

ラーが発生する

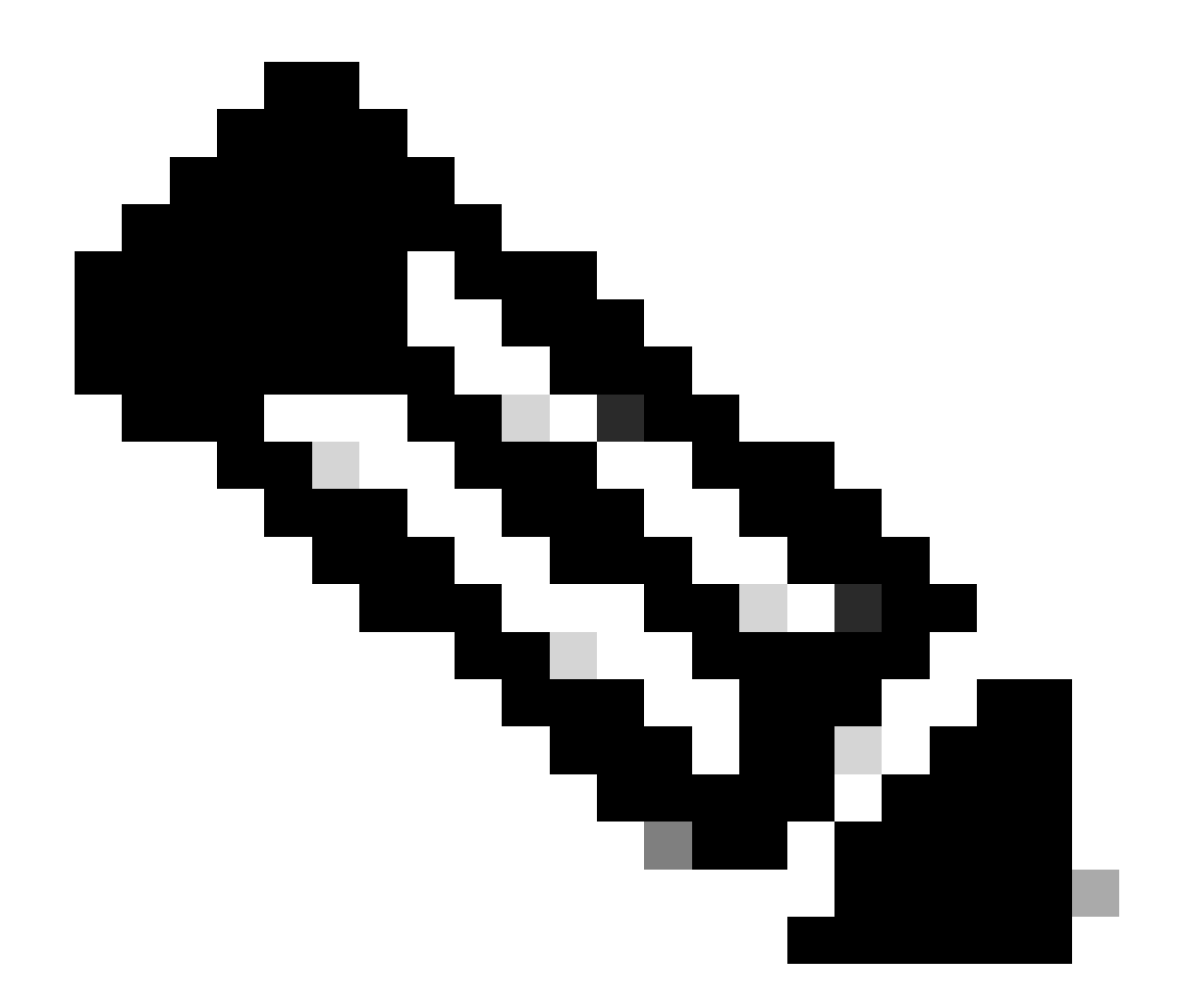

注:この不具合は、最近のASDMソフトウェアリリースで修正されています。詳細については、不具合の詳細を確認してください。

Windows OSでのASDM関連の問題のトラブルシューティング

問題 1.ASDMがASA + SFRの使用時にファイアウォール設定をロードしない

ASDM UIに表示されるエラーは次のとおりです。

「ASDMはファイアウォールの設定をロードできませんでした。デバイスへの接続を確認するか 、後でもう一度試してください。

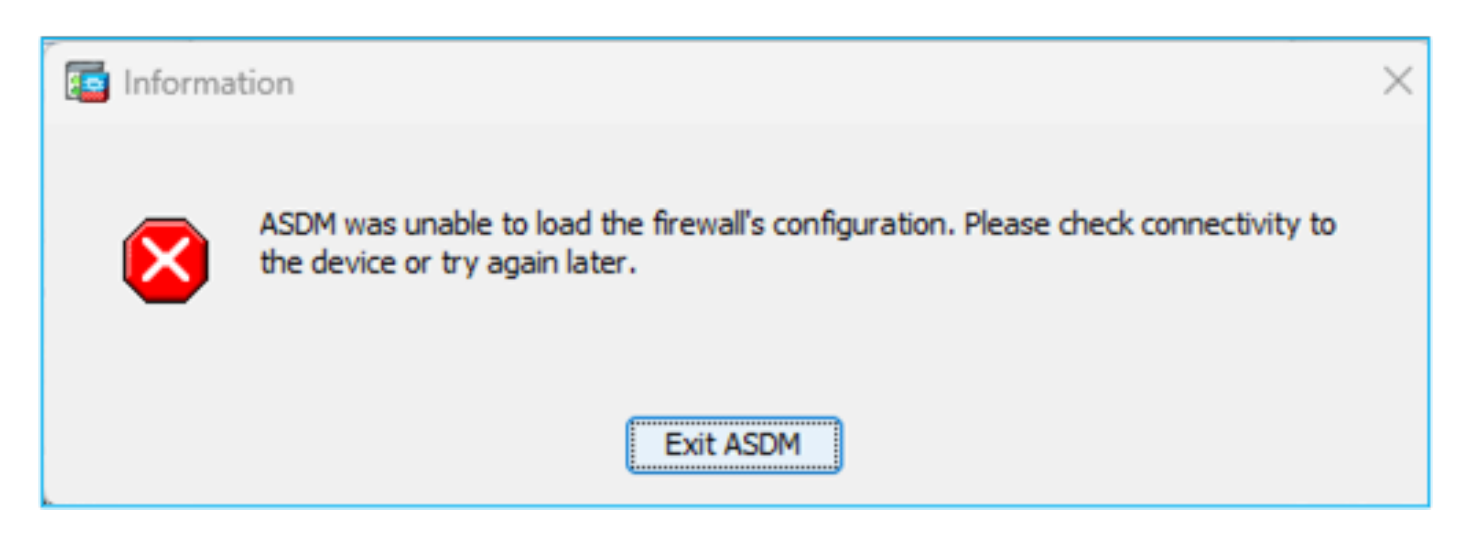

## トラブルシューティング – 推奨処置

ASDMのリリースノートを確認します。どのOSがサポートされているかが記載されています。

https://www.cisco.com/c/en/us/support/security/adaptive-security-device-manager/productsrelease-notes-list.html

## 関連するセクション:

| Table 1, ASDM Operating System and Browser Requirements                                                                                                    |         |            |                           |                            |                                                         |  |
|----------------------------------------------------------------------------------------------------|---------|------------|---------------------------|----------------------------|---------------------------------------------------------|--|
| Operating System                                                                                                    |         | Browser    |                           | Oracle JRE                 | OpenJRE                                                 |  |
|                                                                                                    | Firefox | Safari     | Chrome                    |                            |                                                         |  |
| Microsoft Windows (English and Japanese):<br>• 10<br>Note See Windows 10 in ASDM Compatibility Notes if you have<br>problems with the ASDM shortcut.<br>• 8<br>• 7<br>• Server 2016 and Server 2019<br>• Server 2012 R2<br>• Server 2012<br>• Server 2008 | Yes     | No support | Yes                       | 8.0 version 8u261 or later | 1.8<br>Note No support for<br>Windows 7 or 10<br>32-bit |  |
| Apple OS X 10.4 and later                                                                                                    | Yes     | Yes        | Yes (64-bit version only) | 8.0 version 8u261 or later | 1.8                                                     |  |

## スクリーンショットはASDM 7.18リリースノートのものです。

https://www.cisco.com/c/en/us/td/docs/security/asdm/7\_18/release/notes/rn718.html

Windows 11と2022がリストにないことがわかります。

また、ASDM 7.16以降と同様に、Windows Server 2016およびServer 2019では、FirePOWERモ ジュールのASDM管理はサポートされていません。ASA管理にASDMを使用する場合は、FMCを 使用してFirePOWERモジュールを管理することもできます。

トラブルシューティングのヒント:ASDMでJavaコンソールログを確認します。

| Cisco ASDM-IDM L                       | auncher v1.9(9)                  | -             |              | ×        |
|----------------------------------------|----------------------------------|---------------|--------------|----------|
| Selection ASDM-IDM Launcher            |                                  |               | u)<br>ci     | sco      |
| Device IP Address / Name:<br>Username: | 192.0.2.1                        |               |              | <b>*</b> |
| Password:                              |                                  |               |              |          |
|                                        | Remember the username of the spe | cified device | e on this co | mputer   |
|                                        | OK Close                         |               |              |          |
|                                        |                                  |               | 1            | 🍻 🔒      |

サポートされていないOSの場合は、次のように表示されます。

### <#root>

Caused by: java.lang.ExceptionInInitializerError: Exception com.teamdev.jxbrowser.chromium.internal.Env Unsupported operating system. Supported OS: Windows XP (SP2), 7, 8, 10, Vista, 2003 (SP1), 2008, 2012,

at com.teamdev.jxbrowser.chromium.internal.Environment.checkEnvironment(Unknown Source)

## 解決方法

したがって、ASDMを使用してASAを管理するには、次のオプションがあります。

オプション1:別の古いホスト(Windows 2010、Windows Server 2012など)からASAおよび FirePOWERモジュールを管理します。

オプション2:FMCを使用してFirePOWERモジュールを管理し、ASDMを使用してASAを引き続き 管理します。

オプション3:Firepowerモジュールをシャットダウンします。

### <#root>

#### ASA5508#

sw-module module sfr shutdown

Shutdown module sfr? [confirm] Shutdown issued for module sfr.

オプション4:Firepowerモジュールを使用する予定がない場合は、アンインストールできます。

<#root>

ASA5508#

sw-module module sfr uninstall

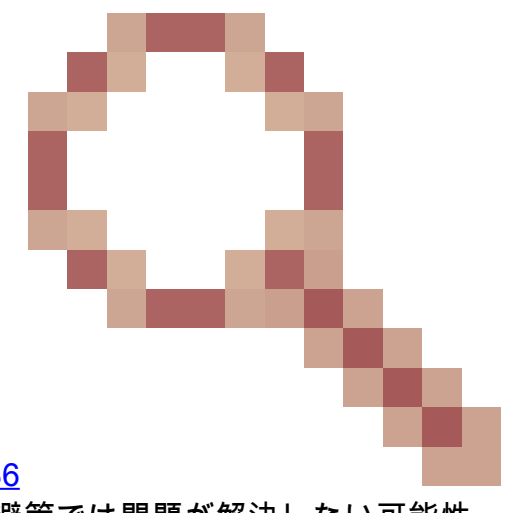

オプション5:Cisco TACと協力して、Cisco Bug ID <u>CSCwj51536</u> jxbrowser.jarファイルを手動で置き換えます。ただし、この回避策では問題が解決しない可能性 があることに注意してください。その場合は、前述のオプションを検討する必要があります。

問題 2.FirePOWERパッケージのダウンロード中にASDMがスタックする

| Cisco ASDM Launch         | er                                     | -           |                   | X       |
|---------------------------|----------------------------------------|-------------|-------------------|---------|
| 🖺 Cisco ASD               | M-IDM Launcher                         |             | cise              | ()<br>0 |
| Downloading FirePOWER pa  | ockages                                |             | 52 <mark>%</mark> |         |
| Device IP Address / Name: | 10.62.148.30                           |             |                   | -       |
| Username:                 | admin                                  |             |                   |         |
| Password:                 | •••••                                  |             |                   |         |
|                           | Remember the username of the specified | l device on | this comp         | uter    |
|                           | OK Close                               |             |                   |         |
|                           |                                        |             |                   | 6 I 6   |

## トラブルシューティング – 推奨処置

Firepower互換性ガイドによると、ASDMはASA 9.8(4.45)+、9.12(4.50)+、9.14(4.14)+、および 9.16(3.19)+でのFirePOWERモジュール管理ではサポートされていません。これらのリリースで モジュールを管理するには、FMCを使用する必要があります。これらのASAリリースにはASDM 7.18(1.152)以降が必要ですが、ASA FirePOWERモジュールに対するASDMのサポートは7.16で 終了しています。

解決方法

したがって、ASDMを使用してASAを管理するには、次のオプションがあります。

オプション1:別の古いホスト(Windows 2010、Windows Server 2012など)からASAおよび FirePOWERモジュールを管理します。

オプション2:FMCを使用してFirePOWERモジュールを管理し、ASDMを使用してASAを引き続き 管理します。

オプション3:Firepowerモジュールをシャットダウンします。

ASA5508# sw-module module sfr shutdown

モジュールsfrをシャットダウンしますか?[confirm]

モジュールsfrに対してシャットダウンが発行されました。

オプション4:Firepowerモジュールを使用する予定がない場合は、アンインストールできます。

ASA5508# sw-module module sfr uninstall(登録ユーザ専用)

https://www.cisco.com/c/en/us/td/docs/security/firepower/compatibility/firepower-classiccompatibility.html#id\_60529

問題3. Windowsホストに表示される「This app can't run on your PC」エラーメッ セージ

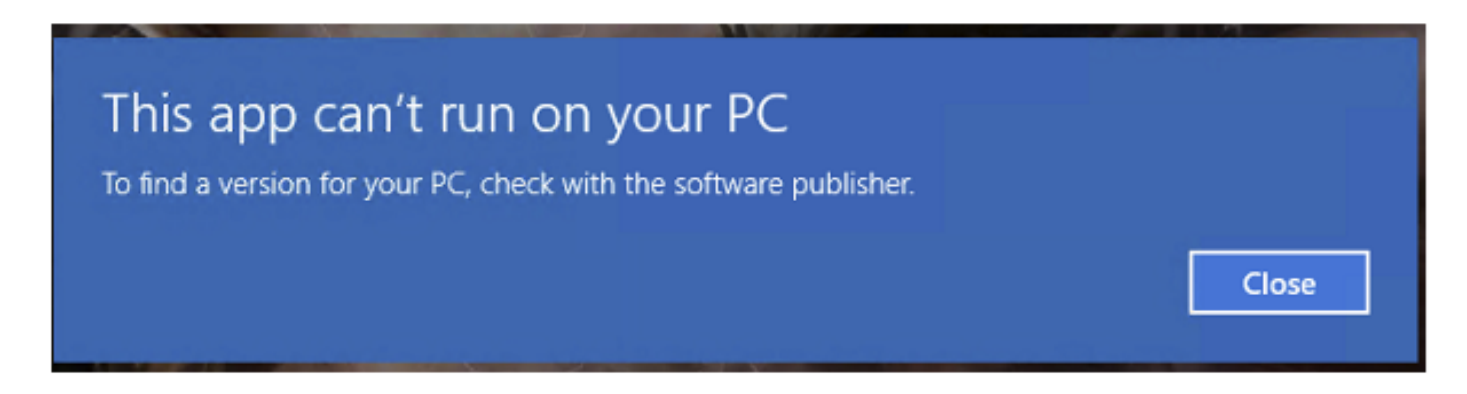

トラブルシューティング – 推奨処置

ASDM Launcherをインストールすると、WindowsによってASDMショートカットターゲットが Windows Scripting Hostパスに置き換えられるため、このエラーが発生します。ショートカット・ ターゲットを修正するには:

- 1. Start > Cisco ASDM-IDM Launcherの順に選択し、Cisco ASDM-IDM Launcherアプリケーションを右クリックします。
- 2. More > Open file locationの順に選択します。ショートカットアイコンが付いたディレクト リが開きます。
- 3. ショートカットアイコンを右クリックして、Propertiesを選択します。
- 4. ターゲットをC:\Windows\System32\wscript.exe invisible.vbs run.batに変更します(これらのスクリプトはASDMを開くために使用されるため、末尾のinvisible.vbs run.batはそのままにします)。

| 🚡 Cisco ASDN               | DM Launcher Properties              | :                   |  |  |  |  |
|----------------------------|-------------------------------------|---------------------|--|--|--|--|
| General Sho                | t Security Details Previous Ve      | ersions             |  |  |  |  |
| Cisco ASDM-IDM Launcher    |                                     |                     |  |  |  |  |
| Target type:               | Application                         |                     |  |  |  |  |
| Target locatio             | System32                            |                     |  |  |  |  |
| Target                     | :\Windows\System32\wscript.exe inv  | visible.vbs run.bat |  |  |  |  |
| Start in:<br>Shortcut key: | "C:\Program Files (x86)\Cisco Syste | ms\ASDM\"           |  |  |  |  |
| Run:                       | Normal window                       | ~                   |  |  |  |  |
| Comment                    | Run Cisco ASDM-IDM Launcher         |                     |  |  |  |  |
| Open File                  | Change Icon                         | Advanced            |  |  |  |  |
|                            |                                     |                     |  |  |  |  |

5. OKをクリックします。

## 参考

https://www.cisco.com/c/en/us/td/docs/security/asdm/7\_22/release/notes/rn722.html

問題 4.'javaw.exe'が見つかりません。名前を正しく入力したことを確認してから、 もう一度やり直してください。

| javaw.e   | xe                                                                                           | × |
|-----------|----------------------------------------------------------------------------------------------|---|
| $\otimes$ | Windows cannot find 'javaw.exe'. Make sure you typed the name correctly, and then try again. |   |
|           | ОК                                                                                           |   |

トラブルシューティング – 推奨処置

 通常、このエラーはコンピュータ上のJavaの欠落に関連しています。互換性のあるJavaバ ージョンがWindowsホストにインストールされていることを確認します。 <u>https://www.java.com/en/download/help/windows\_manual\_download.html</u>

https://www.cisco.com/c/en/us/td/docs/security/asdm/7\_22/release/notes/rn722.html#id\_25472

- Windows環境変数のパスにJavaプログラムの正確なパスがあることを確認します。
- Javaのアップグレード後に問題が発生した場合は、Javaバージョンのロールバックを検討 してください。
- ASDMデスクトップアイコンが適切なインストールパスを指していることを確認します。存在しない場合は、削除して新しいショートカットを作成します。

問題 5.[ターゲット]ボックスのショートカット 'C:\Windows\system32\invisible.vbs'に関する問題が無効です

表示されたエラー: [ターゲット]ボックスに指定された名前 'C:\Windows\system32\invisible.vbs'が無効です。パスとファイル名が正しいことを確認します。

| Probler | m with Shortcut                                                                                                    | $\times$    |
|---------|----------------------------------------------------------------------------------------------------|-------------|
| 1       | The name 'C:\WINDOWS\system32\invisible.vbs' specified in the Target box is not sure the path and file name are correct. | valid. Make |
|         |                                                                                                    | ОК          |

場合によっては、エラーは「Can not find script file 'C:\Windows\system32\invisible.vgs'.

トラブルシューティング – 推奨処置

- WindowsホストにASDMをインストールするときは、管理者権限があることを確認してください。場合によっては、WindowsユーザのActive Directory(AD)設定で、Windows上でASDMを正常に起動するために必要なプログラムファイルの場所へのアクセスを制限できます。次のディレクトリにアクセスする必要があります。
  - デスクトップフォルダ
  - C:\Windows\System32C:\Users\<ユーザ名>\.asdm
  - C:\Programファイル(x86)\Cisco Systems

Active Directoryがディレクトリアクセスを制限している場合は、Active Directory管理者にアクセス権を要求する必要があります。

• Windowsホストに別のバージョンのJavaをインストールしてみてください。

参考資料

https://www.cisco.com/c/en/us/td/docs/security/asdm/7\_18/release/notes/rn718.html#id\_25476

問題 6.Windows Script Hostスクリプトファイル「 C:\WINDOWS\system32\invisible.vbs」が見つかりません

ASDM Launcherを起動しようとすると、次のエラーが表示されます。

| Windows | Script Host                                                   | × |
|---------|---------------------------------------------------------------|---|
|         | Can not find script file "C:\WINDOWS\system32\invisible.vbs". |   |
|         | ОК                                                            |   |

## トラブルシューティング – 推奨処置

手順は以下のとおりです。

- 1. Windowsホストをリブートし、ASDM Launcherのすべてのインスタンスを削除またはアン インストールします。
- 2. 互換性のある新しいバージョンのASDM Launcherを再インストールします。新しいバージョンがない場合は、以前と同じASDM Launcherをインストールします。
- 3. 正しいJavaバージョンがインストールされていることを確認します。

または、OpenJREベースのASDMインストーラを使用することもできます。これは、ローカル PCにOracle Javaをインストールする必要がないためです。

トラブルシューティング – 推奨処置

手順は以下のとおりです。

- 1. Windowsホストをリブートし、ASDM Launcherのすべてのインスタンスを削除またはアン インストールします。
- 2. 互換性のある新しいバージョンのASDM Launcherを再インストールします。新しいバージョンがない場合は、以前と同じASDM Launcherをインストールします。
- 3. 正しいJavaバージョンがインストールされていることを確認します。

または、OpenJREベースのASDMインストーラを使用することもできます。これは、ローカル PCにOracle Javaをインストールする必要がないためです。

問題 7.ASDMがWindows Server 2022で機能しない

トラブルシューティング – 推奨処置

このドキュメントの執筆時点では、Windows Server 2022はサポートされていません。 https://www.cisco.com/c/en/us/support/security/adaptive-security-appliance-asasoftware/products-release-notes-list.html</u>で最新のASDMリリースノートを確認して、Windows Server 2022がリストにない場合は、サポート対象リストとは異なるOSを使用することを検討し てください。

## 問題 8.ASDM UIフォントサイズが小さすぎます

トラブルシューティング – 推奨処置

次の手順を試してください。

 インストールしたjavaw.exe(C:\ProgramData\Oracle\Java\javapath)を検索するか、 ASDMでタスクマネージャを開き、実行中のサービスを検索します。

| s PC 👂                                                                                                    | Local Disk (C:) > Program Files (x86) | > Cisco Systems > ASDM > | jre ≯ bin          |          |
|----------------------------------------------------------------------------------------------------|---------------------------------------|--------------------------|--------------------|----------|
| Na                                                                                                    | me                                    | Date modified            | Туре               | Size     |
|                                                                                                    |                                       |                          | F1 ( 1)            |          |
|                                                                                                    | server                                | 4/20/2021 12:44 P        | File folder        |          |
| ٩,                                                                                                    | attach.dll                            | 1/24/2019 12:36 A        | Application extens | 23 KB    |
| 0,                                                                                                    | awt.dll                               | 1/24/2019 12:36 A        | Application extens | 1,483 KB |
| 9,                                                                                                    | dt_shmem.dll                          | 1/24/2019 12:36 A        | Application extens | 30 KB    |
| 0,                                                                                                    | dt_socket.dll                         | 1/24/2019 12:37 A        | Application extens | 25 KB    |
| ٩,                                                                                                    | fontmanager.dll                       | 1/24/2019 12:37 A        | Application extens | 281 KB   |
| 0,                                                                                                    | freetype.dll                          | 1/24/2019 12:37 A        | Application extens | 625 KB   |
| ٩,                                                                                                    | hprof.dll                             | 1/24/2019 12:37 A        | Application extens | 156 KB   |
| 0,                                                                                                    | instrument.dll                        | 1/24/2019 12:37 A        | Application extens | 122 KB   |
| ٥,                                                                                                    | j2pcsc.dll                            | 1/24/2019 12:37 A        | Application extens | 20 KB    |
| ٥,                                                                                                    | j2pkcs11.dll                          | 1/24/2019 12:37 A        | Application extens | 63 KB    |
| ٩,                                                                                                    | jaas_nt.dll                           | 1/24/2019 12:37 A        | Application extens | 21 KB    |
|                                                                                                    | jabswitch.exe                         | 1/24/2019 12:37 A        | Application        | 35 KB    |
| ٩,                                                                                                    | java.dll                              | 1/24/2019 12:37 A        | Application extens | 156 KB   |
| a de la comercia de la comercia de l | java.exe                              | 1/24/2019 12:37 A        | Application        | 198 KB   |
| ٩,                                                                                                    | java_crw_demo.dll                     | 1/24/2019 12:37 A        | Application extens | 30 KB    |
| ٩,                                                                                                    | JavaAccessBridge-64.dll               | 1/24/2019 12:37 A        | Application extens | 141 KB   |
|                                                                                                    | java-rmi.exe                          | 1/24/2019 12:37 A        | Application        | 16 KB    |
| 2                                                                                                    | javaw.exe                             | 1/24/2019 12:37 A        | Application        | 199 KB   |
| ٩,                                                                                                    | jawt.dll                              | 1/24/2019 12:37 A        | Application extens | 15 KB    |
| 9,                                                                                                    | JAWTAccessBridge-64.dll               | 1/24/2019 12:37 A        | Application extens | 17 KB    |

- 2. 右クリック->プロパティ
- 3. [互換性]タブに移動
- 4. [高DPI設定の変更]をクリックします
- 5. [この設定を使用して、このプログラムのスケールの問題を[設定]の設定ではなく修正 する]チェックボックスを有効にします
- 6. [高DPIスケール動作を上書き]チェックボックスを有効にし、[システム(拡張)]を選 択します。

変更前:

| 🛓 javaw.                    | exe Properti                                                       | 25                                                                                                    |                                                                         |                                                             |                                                   | $\times$ |
|-----------------------------|--------------------------------------------------------------------|----------------------------------------------------------------------------------------------------|-------------------------------------------------------------------------|-------------------------------------------------------------|---------------------------------------------------|----------|
| General                     | Compatibility                                                      | Digital Signature                                                                                              | s Security                                                              | Details                                                     | Previous Versio                                   | ons      |
| If this pro<br>running th   | gram isn't wor<br>ne compatibili                                   | king correctly on t<br>y troubleshooter.                                                                       | his version c                                                           | fWindow                                                     | vs. try                                           |          |
| Run                         | High DPI s                                                         | ettings for javav                                                                                              | /.exe                                                                   |                                                             | ×                                                 |          |
| How do I                    | Choose the                                                         | nigh DPI settings f                                                                                            | or this progr                                                           | am.                                                         |                                                   |          |
| Compa                       | Program D                                                          | PI                                                                                                    |                                                                         |                                                             |                                                   |          |
| Windo                       | Use thi<br>instead<br>Open Advi                                    | s setting to fix sca<br>of the one in Set<br>inced scaling setti                                               | ling problem<br>tings<br>ngs                                            | s for this                                                  | program                                           |          |
| Setting:<br>Rec<br>8-bit (2 | A program<br>changes a<br>this scalin<br>set for you<br>Use the Di | i might look blurry<br>fter you sign in to<br>g problem for this<br>ir main display wh<br>PI that's set for my | if the DPI fo<br>Windows. W<br>program by<br>en you open<br>main displa | r your ma<br>'indows ca<br>using the<br>this prog<br>y when | in display<br>an try to fix<br>DPI that's<br>ram. |          |
| Rur                         | I signed i                                                         | to Windows                                                                                                    |                                                                         | $\sim$                                                      |                                                   |          |
| Dis                         | Learn mor                                                          | e                                                                                                    |                                                                         |                                                             |                                                   |          |
| Rur                         | High DPI s                                                         | aling override                                                                                                 |                                                                         |                                                             |                                                   |          |
| Use                         | Overric<br>Scaling                                                 | le high DPI scaling<br>performed by:                                                                           | behavior.                                                               |                                                             |                                                   |          |
|                             | Applicatio                                                         | n                                                                                                    |                                                                         | $\sim$                                                      |                                                   |          |
| Ch                          |                                                                    |                                                                                                    | ОК                                                                      |                                                             | Cancel                                            |          |
|                             |                                                                    | 0                                                                                                    | < ) [                                                                   | Cancel                                                      | Appl                                              | у        |

変更後 :

| 🛓 javaw.e                                 | exe Properti                                                                                  | es                                                                                                    |                                                                |                                                            |                                                   | $\times$ |
|-------------------------------------------|-----------------------------------------------------------------------------------------------|----------------------------------------------------------------------------------------------------|----------------------------------------------------------------|------------------------------------------------------------|---------------------------------------------------|----------|
| General C                                 | Compatibility                                                                                 | Digital Signatures                                                                                                    | Security                                                       | Details                                                    | Previous Version                                  | ıs       |
| If this prog<br>running th                | gram isn't wor<br>e compatibili                                                               | king correctly on this<br>ty troubleshooter.                                                                                                | version o                                                      | fWindow                                                    | /s. try                                           |          |
| Run                                       | High DPI s                                                                                    | ettings for javaw.e                                                                                                    | xe                                                             |                                                            | ×                                                 |          |
| How do I                                  | Choose the                                                                                    | high DPI settings for                                                                                                    | this progra                                                    | am.                                                        |                                                   |          |
| Compa<br>Rur<br>Windo                     | Program D<br>Use th<br>instead<br>Open Adv                                                    | PI<br>is setting to fix scalin<br>d of the one in Settin<br>anced scaling setting                                                           | g problem:<br>gs<br>s                                          | s for this                                                 | program                                           |          |
| Settings<br>Rec<br>8-bit (2<br>Rur<br>Dis | A program<br>changes a<br>this scalin<br>set for you<br>Use the D<br>I signed i<br>Learn more | n might look blurry if<br>ifter you sign in to W<br>g problem for this pr<br>ur main display when<br>PI that's set for my m<br>n to Windows | the DPI fo<br>indows. W<br>ogram by<br>you open<br>nain displa | r your ma<br>indows ca<br>using the<br>this prog<br>y when | in display<br>an try to fix<br>DPI that's<br>ram. |          |
| ☐ Rur<br>☐ Reį<br>☐ Use                   | High DPI s<br>Overrig<br>Scaling<br>System (                                                  | caling override<br>de high DPI scaling b<br>g performed by:<br>Enhanced)                                                                    | ehavior.                                                       | ] ~                                                        |                                                   |          |
| Ch                                        |                                                                                               |                                                                                                    | ОК                                                             |                                                            | Cancel                                            |          |
|                                           |                                                                                               | ОК                                                                                                    |                                                                | Cancel                                                     | Apply                                             |          |

# 問題 9.Javaエラー

ASDM UIに次のJavaエラーが1つ以上表示される場合があります:エラー: could not find java.dll

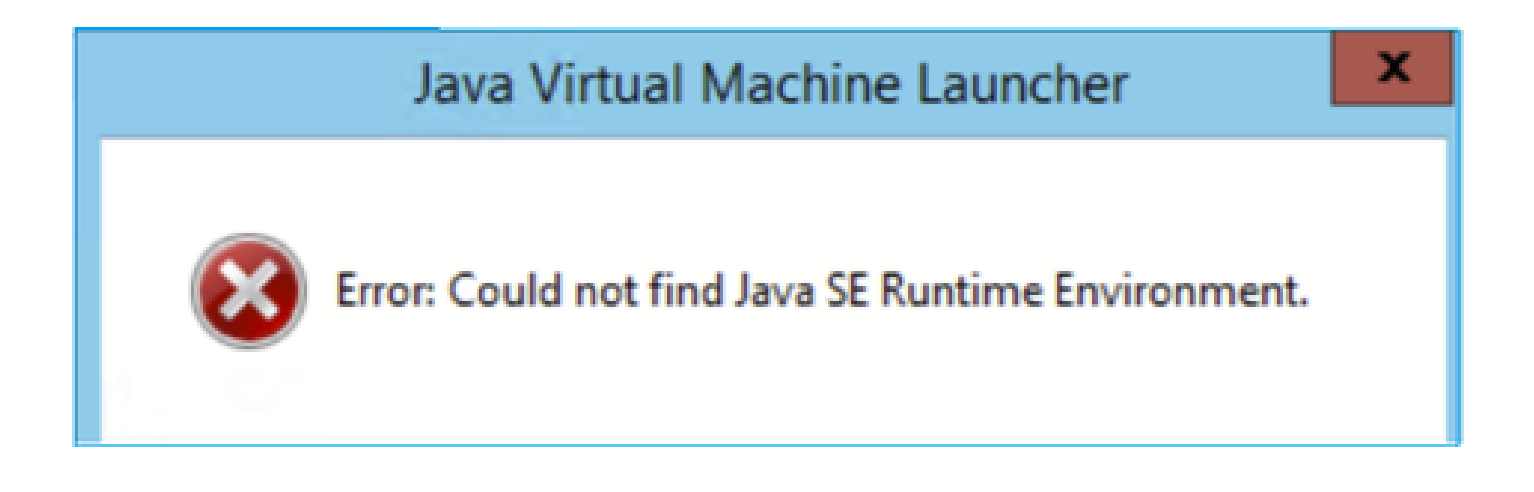

または:

エラー: Java SEランタイム環境が見つかりませんでした。

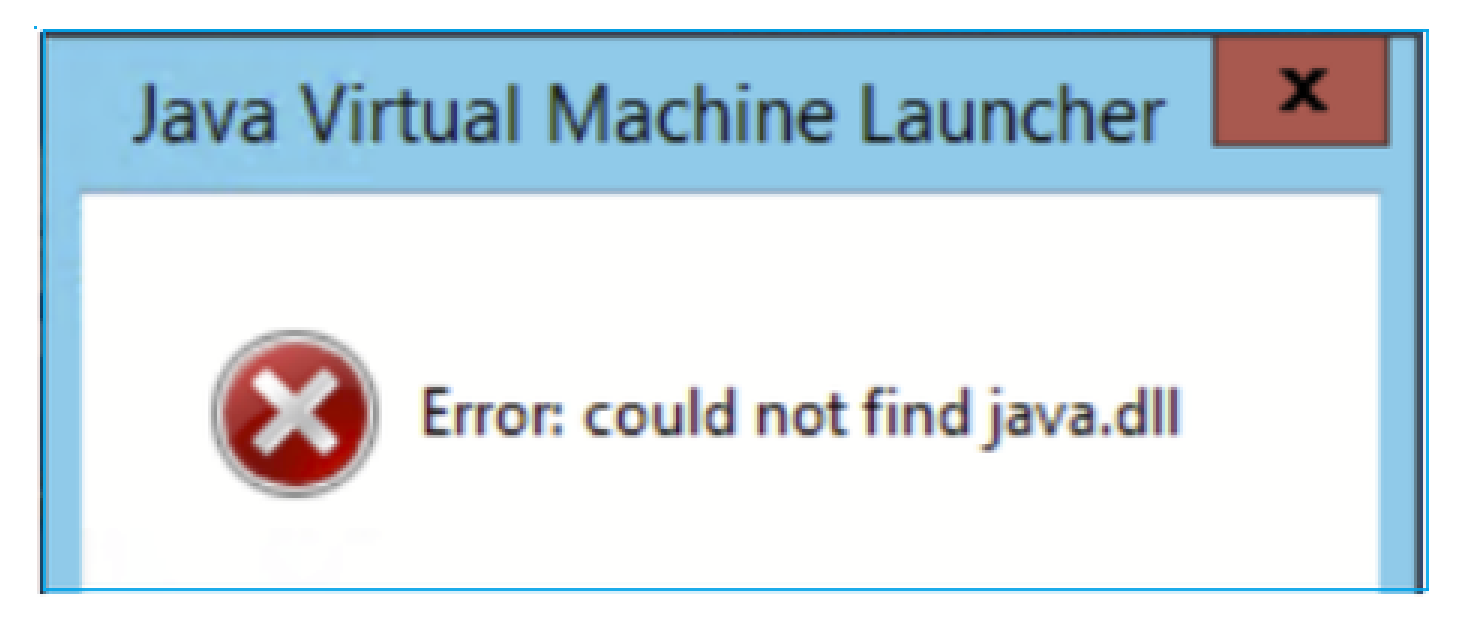

または:

エラー : レジストリキー'Software\JavaSoft\Java Runtime Environment'\CurrentVersion'の値は 'x.x'ですが、'x.x'が必要です。

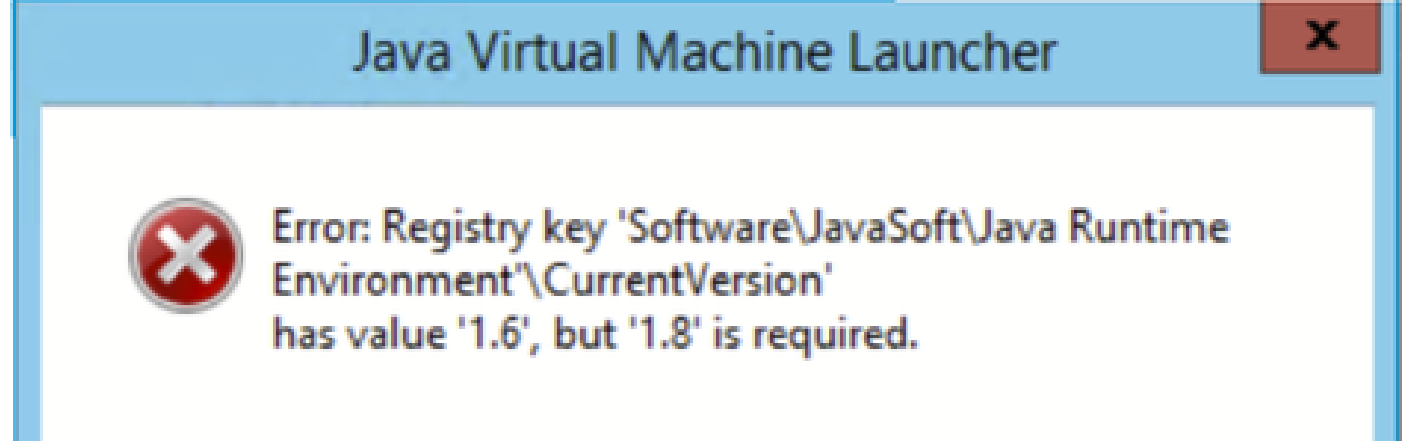

トラブルシューティング – 推奨処置

- 1. Javaの他のバージョンがインストールされているかどうかを確認します。
- 2. 他のバージョンがインストールされている場合は、Javaのすべてのバージョンをアンイン ストールします。Java 8も必ずアンインストールしてください。

ヒント:レジストリのHKEY\_LOCAL\_MACHINE\SOFTWARE\JavaSoft\Java Runtime Environmentのこのキーを確認すると、インストールされているバージョンを判断できます。

このキーを使用して、すべてのバージョンが完全にアンインストールされたことを確認すること もできます。

- 警告: Windowsレジストリを使用する場合は注意してください。
  - 4. 互換性のあるJavaバージョンを再インストールします。

問題 10.バックエンドのASDMバージョン7.19.1.94 openJREバージョンファイルに OracleJREのバージョンが引き続き表示される

### openJREの通常の動作

通常、JREベースのASDMイメージをインストールして開くと、Javaバージョンには以下が反映 されます。

# 1 🔤 ASDM-IDM Java Console

Using JRE version 1.8.0 392 OpenJDK 64-Bit Server VM

C:\Program Files (x86)\Cisco Systems\ASDM\jreの下に「jre」フォルダが作成されています。

ここで、Azul Zuluに関する情報を含むリリースファイルを見つけることができます。

<#root>

IMPLEMENTOR="Azul Systems, Inc."

IMPLEMENTOR\_VERSION="Zulu8.74.0.17-CA-win64"

JAVA\_VERSION="1.8.0\_392" OS\_NAME="Windows" OS\_VERSION="5.2" OS\_ARCH="amd64" SOURCE=".:git:51a769a8708c"

openJREの誤った動作

現在の問題は、一部のASDMバージョン(7.19.1.94など)ではUIに次のように表示されます。

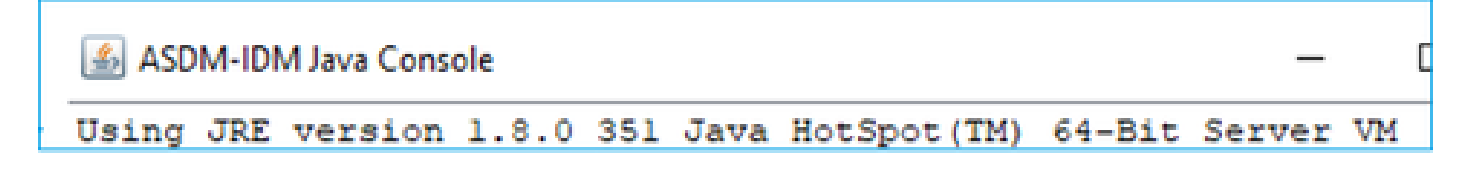

C:\Program Files (x86)\Cisco Systems\ASDM\jre\releaseファイルには、次のように表示されます

o

JAVA\_VERSION="1.8.0\_351" OS\_NAME="Windows" OS\_VERSION="5.2" OS\_ARCH="amd64" SOURCE=".:git:c72692150ec4+" BUILD\_TYPE="commercial"

## トラブルシューティング – 推奨手順

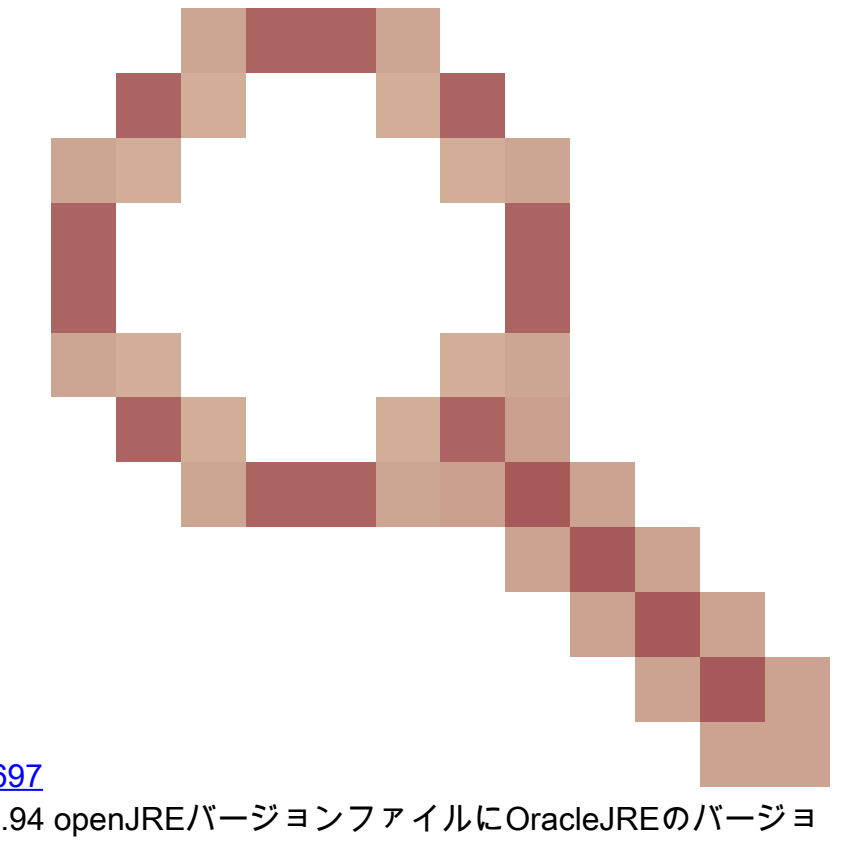

これは、既知のCisco Bug ID <u>CSCwf74697</u>

バックエンドのASDMバージョン7.19.1.94 openJREバージョンファイルにOracleJREのバージョ ンが引き続き表示される

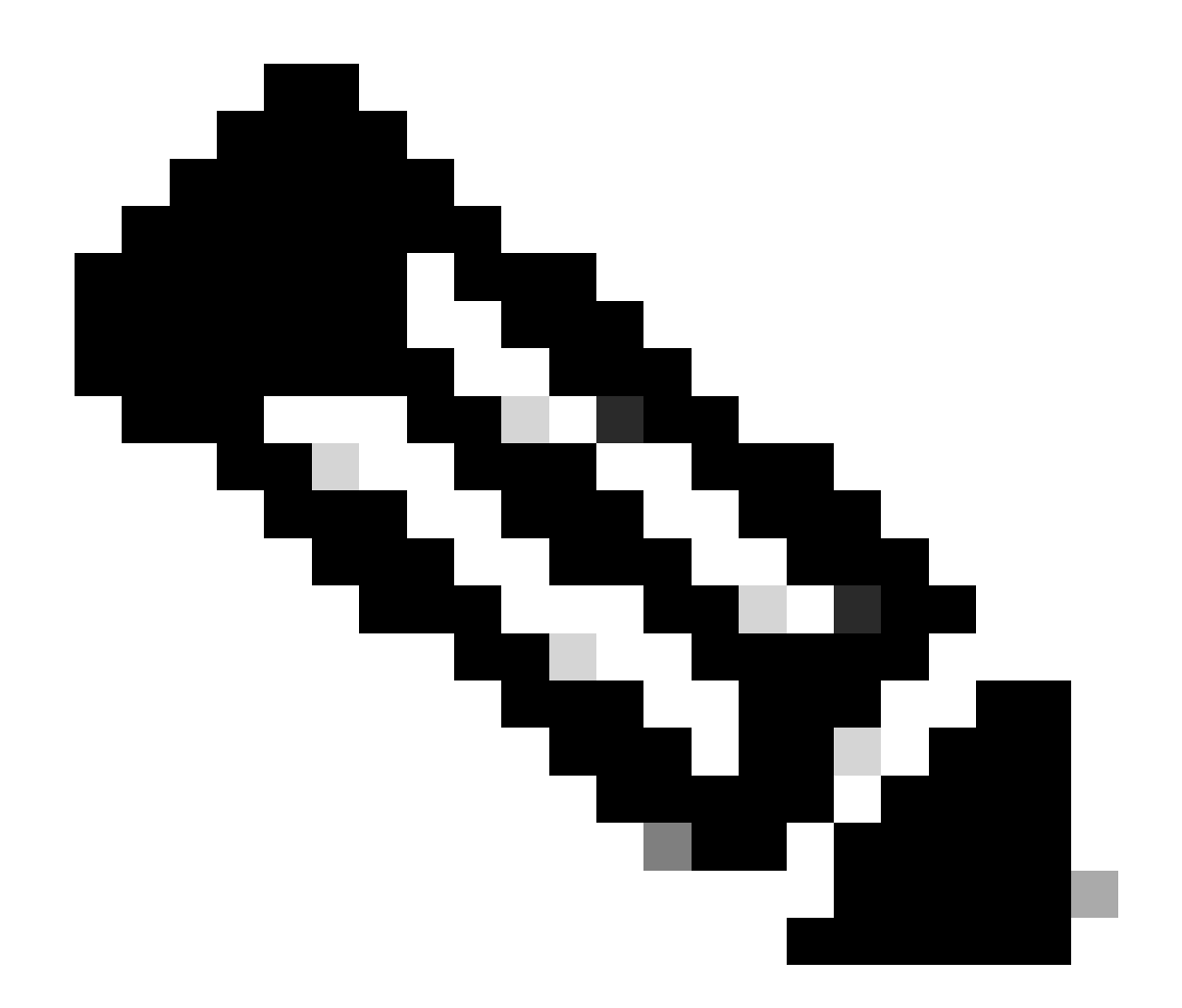

注:この不具合は、最近のASDMソフトウェアリリースで修正されています。詳細については、不具合の詳細を確認してください。

回避策:

7.18.1.161または7.19.1.95 OpenJREバージョンbinを>=使用します。

問題 11.ASDM Javaエラー「[ERROR] CLI-PASSTHROUGH-DEBUG Inside doInitialProcessing」

症状(両方ともtrueである必要があります):

- ASDMは問題なく動作します。
- ASDM Javaログに

CLI-PASSTHROUGH-DEBUG Inside doInitialProcessing messenger: cqq@1a3c930 CLI-PASSTHROUGH-DEBUG Inside do No CSD version

トラブルシューティング – 推奨処置

これは、Cisco Bug ID <u>CSCwe28411</u>によって追跡される既知の表面的な不具合です ASDM Javaエラー「[ERROR] CLI-PASSTHROUGH-DEBUG Inside doInitialProcessing」

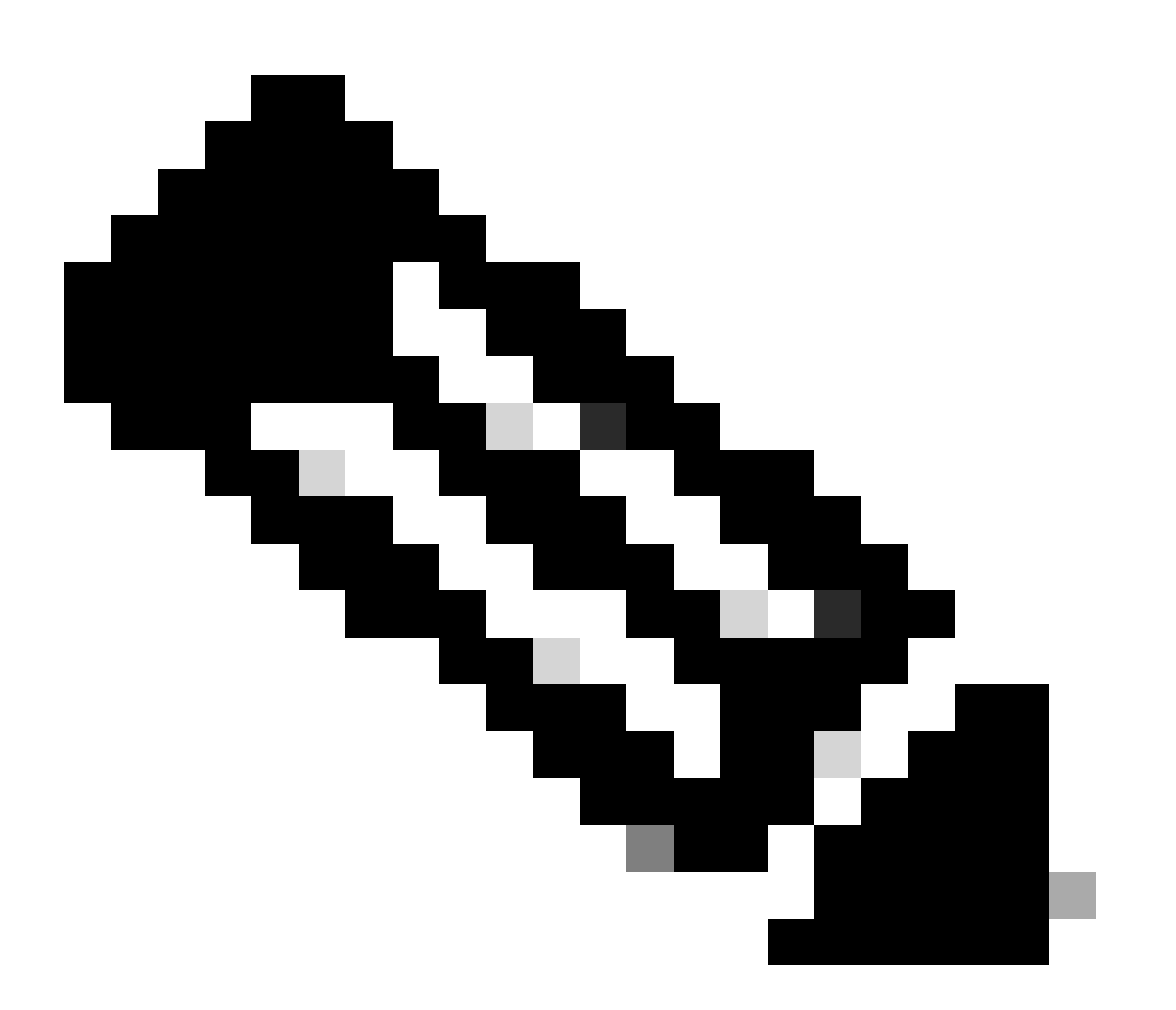

注:この不具合は、最近のASDMソフトウェアリリースで修正されています。詳細については、不具合の詳細を確認してください

# ASDM接続問題のトラブルシューティング

# 問題 1.セッションの最大数に達したため、ASDMの起動が失敗する

「The maximum number of management session for protocol http or user already exist.Please try again later」というエラーメッセージがASDMに表示されます。

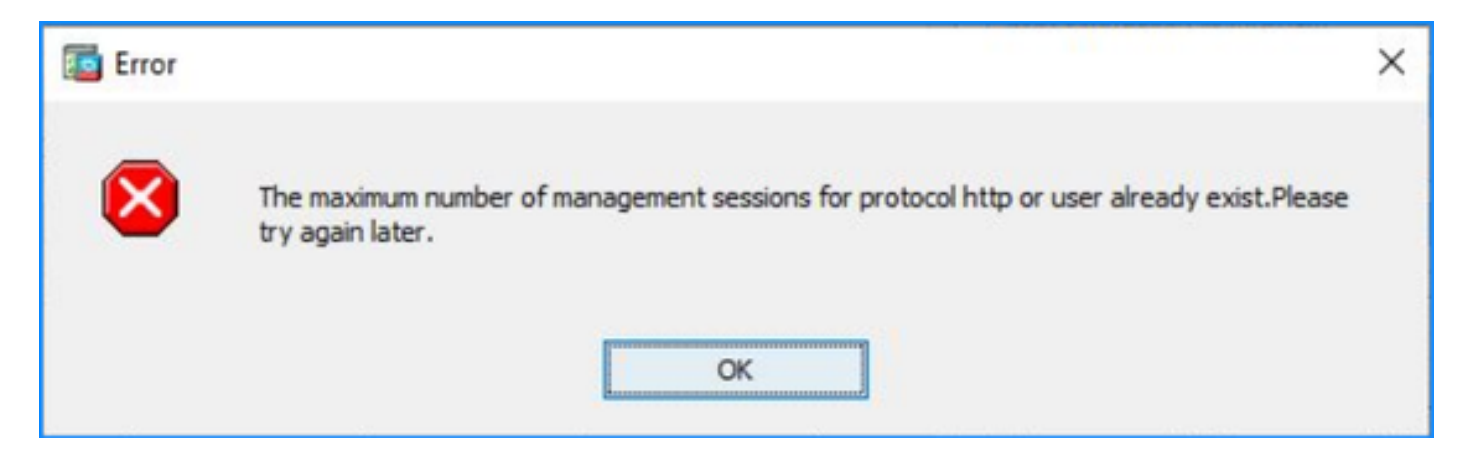

ASDMでコンテキストを切り替える際にも同様のエラーが表示される場合があります。

トラブルシューティング – 推奨処置

Cisco Bug ID <u>CSCwd04210</u>: ASA: ASDM sessions stuck in CLOSE\_WAIT causes lack of MGMT」を参照してください。この不具合により、ASDMセッションは「Lost connection to firewall」メッセージで終了し、ファイアウォールへの接続がさらに失敗する可能性があります。

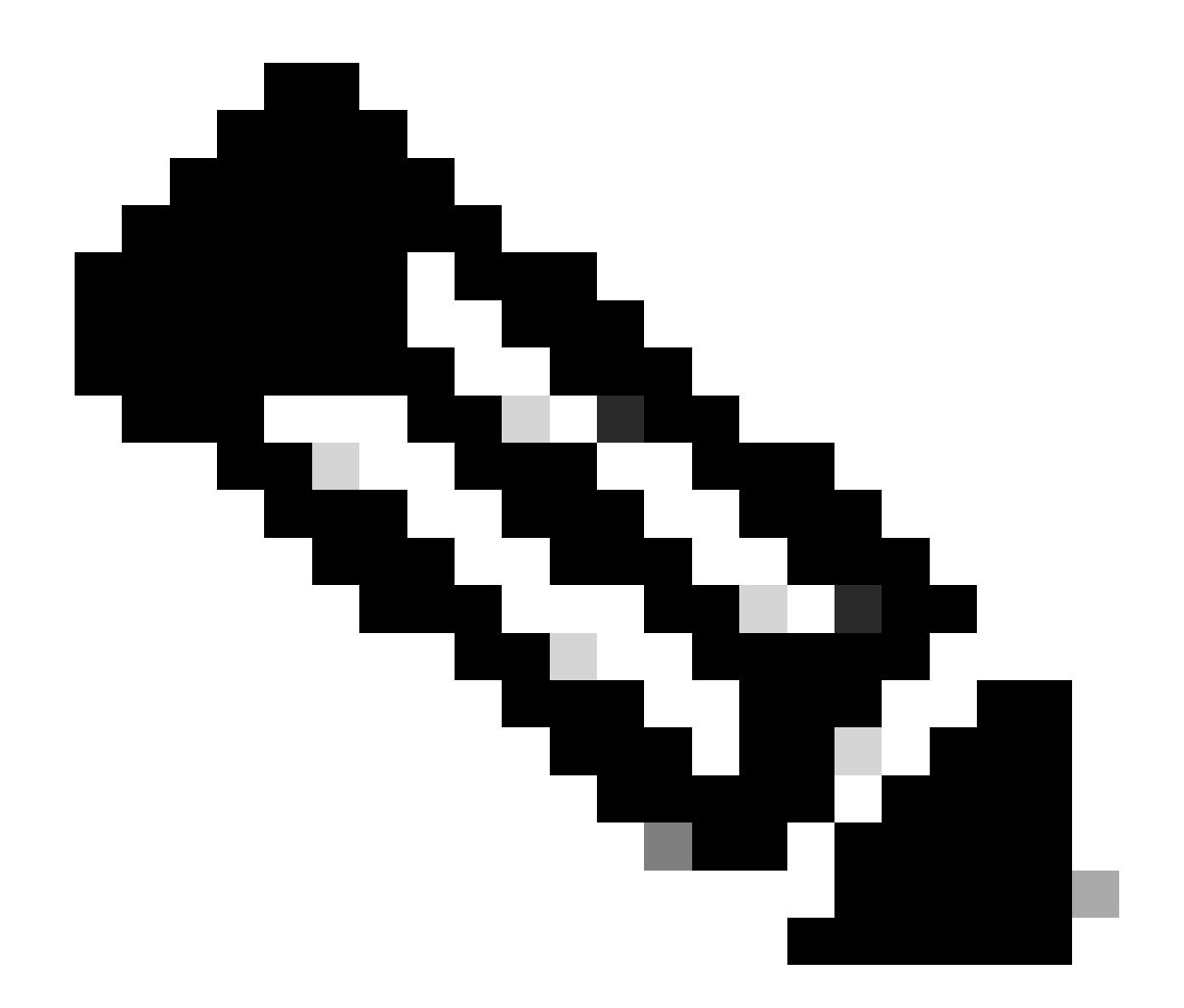

注:この不具合は、最近のASDMソフトウェアリリースで修正されています。詳細については、不具合の詳細を確認してください。

## 問題 2.ASDMでのロード/接続時間の増加

Cisco Bug ID <u>CSCvw79912</u>「Cisco Adaptive Security Device Managerのリモートコード実行の脆弱性」の修正を実行しているバージョンでは、ASDMの初期接続/ロード時間が長くなります。

トラブルシューティング – 推奨処置

Cisco Bug ID <u>CSCwd58653</u>「ASDM初期接続/ロード時間の増加」を参照してください。

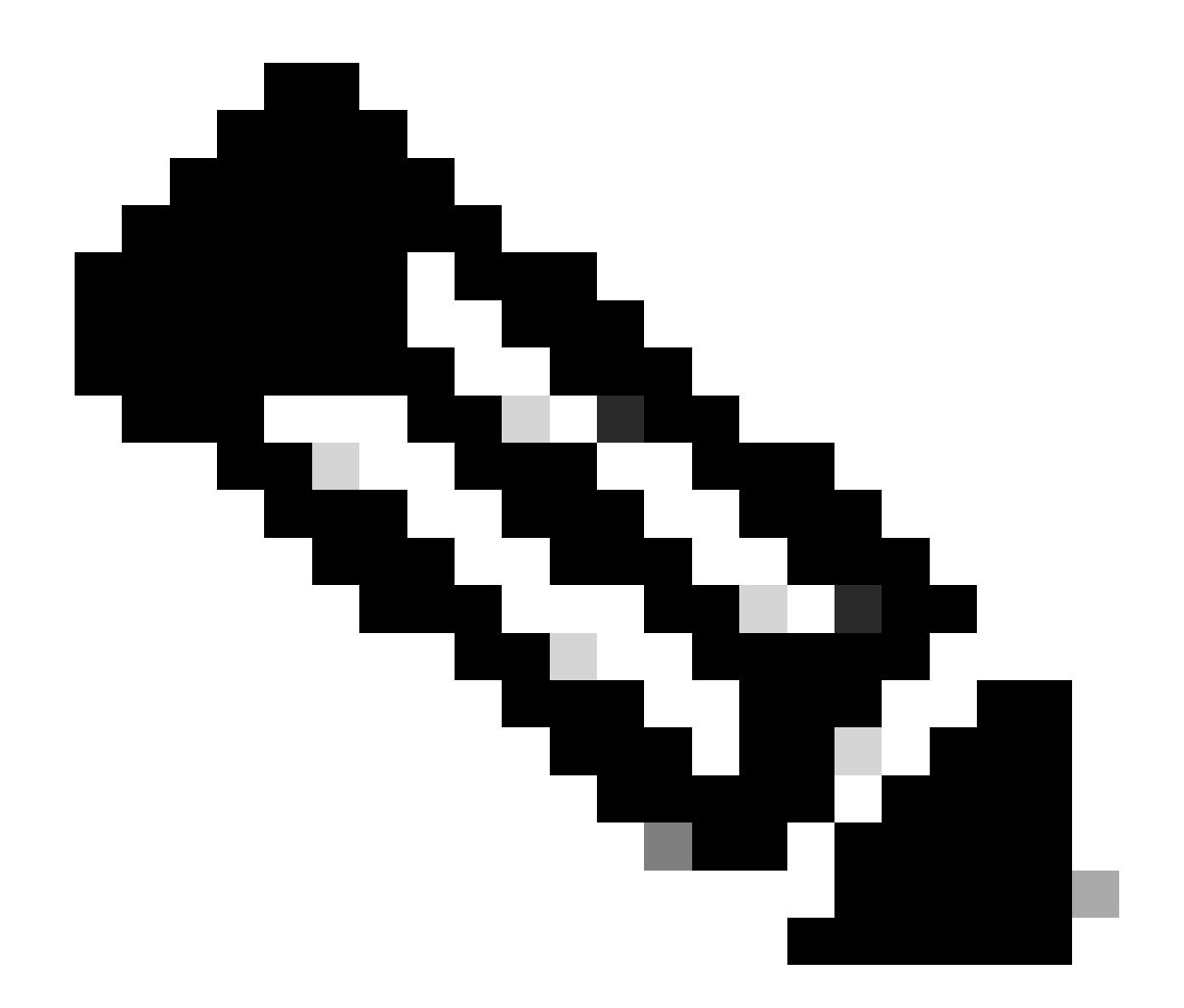

注:この不具合は、最近のASDMソフトウェアリリースで修正されています。詳細については、不具合の詳細を確認してください。

# ASDMメモリ関連の問題のトラブルシューティング

問題 1.設定のロード中に応答しない、または反応が遅いASDMユーザインターフェ イス

ASDMの実行時に、次の1つ以上の症状が発生します。

- 設定のロード中にASDM UIが応答しなくなったり、反応が遅くなったりします。
- 「ASDM was unable to load the firewall's configuration.Please check connectivity to the device and try again later」というエラーメッセージが表示されます。

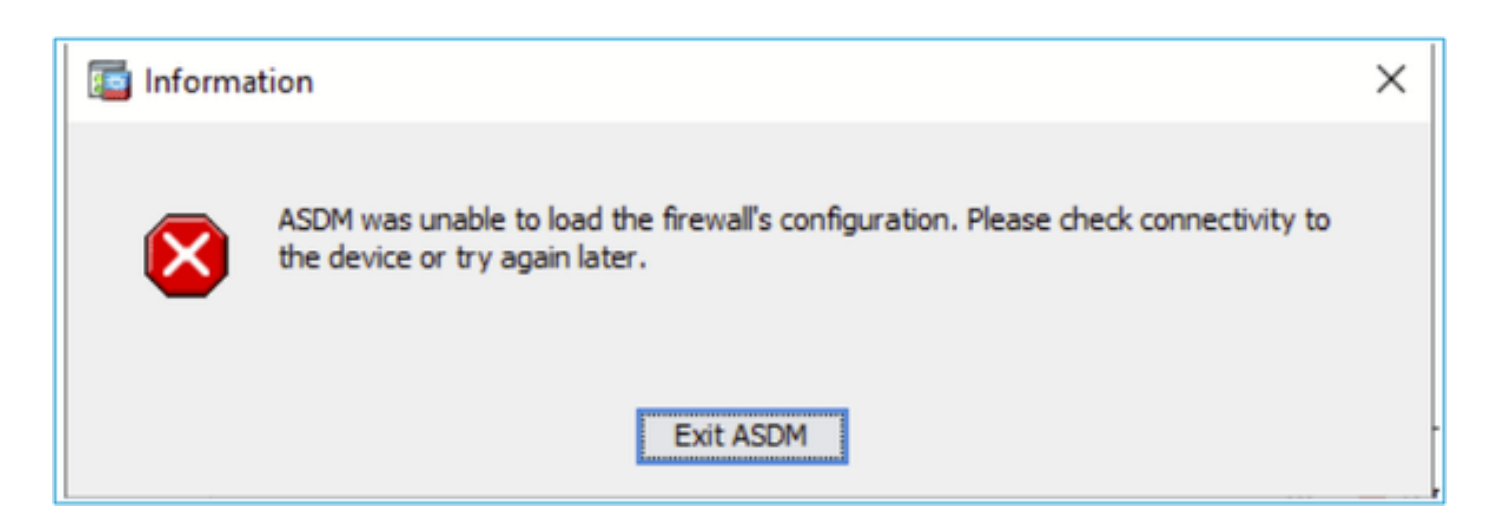

- 「Retrieval of Data (validating running configuration)」メッセージが、数時間などの長時間 にわたって表示されます。
- Javaコンソールログに次の行が表示されます。

### <#root>

```
Exception in thread "AWT-EventQueue-0" java.lang.OutOfMemoryError: Java heap space
Exception in thread "LoadConfigThread" java.lang.OutOfMemoryError: GC overhead limit exceeded
```

## または

### <#root>

Caused by: java.lang.OutOfMemoryError: Java heap space

この症状を確認するには、Javaコンソールログを有効にします。

| Cisco ASDM-IDM L                       | auncher v1.9(9)                   | -             |            | ×        |
|----------------------------------------|-----------------------------------|---------------|------------|----------|
| 🛃 Cisco ASD                            | M-IDM Launcher                    |               | ()<br>()   | sco      |
| Device IP Address / Name:<br>Username: | 192.0.2.1                         |               |            | <b>-</b> |
| Password:                              | Remember the username of the spec | cified device | on this co | mputer   |
|                                        | OK Close                          |               | 1          | <b>₫</b> |

## トラブルシューティング – 推奨処置

- 1. ASA、ASDM、およびオペレーティングシステムのバージョンに互換性があることを確認し ます。 『<u>Cisco Secure Firewall ASAリリースノート</u>』、『<u>Cisco Secure Firewall ASDMリ</u> <u>リースノート</u>』、『<u>Cisco Secure Firewall ASA互換性</u>』を参照してください。
- 2. オペレーティングシステムのASDM設定メモリを増やします。

## Windows

- ASDMインストールディレクトリに移動します(例:C:\Program Files (x86)\Cisco Systems\ASDM)。
- ・ 任意のテキストエディタでrun.batファイルを編集します。
- 「start javaw.exe」で始まる行で、「-Xmx」というプレフィックスが付いた引数を変更して、目的のヒープサイズを指定します。たとえば、768 MBの場合は-Xmx768M、1 GBの場合は-Xmx1Gに変更します。
- run.batファイルを保存します。

## Mac OS

- Cisco ASDM-IDMアイコンを右クリックし、Show Package Contentsを選択します。
- ContentsフォルダでInfo.plistファイルをダブルクリックします。Developerツールがインストールされている場合は、Property List Editorで開きます。それ以外の場合は、TextEditで開きます。
- Java > VMOptionsの順に選択し、文字列の先頭に「-Xmx」を付けて目的のヒープサイズを 指定します。たとえば、768 MBの場合は-Xmx768M、1 GBの場合は-Xmx1Gに変更します。

• このファイルがロックされている場合は、次のようなエラーが表示されます。

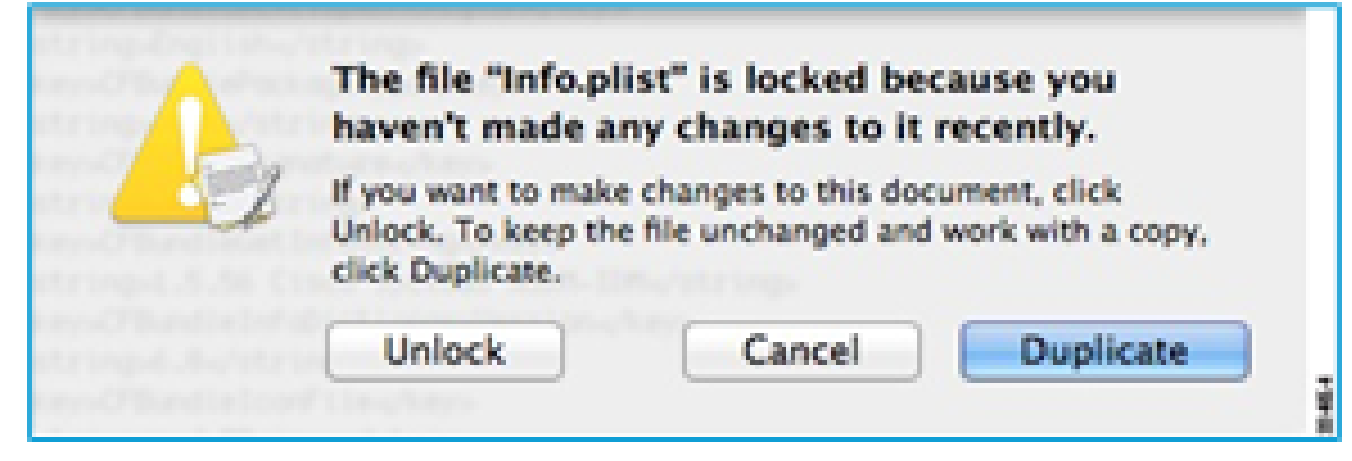

 Unlockをクリックして、ファイルを保存します。Unlockダイアログボックスが表示されない場合は、エディタを終了し、Cisco ASDM-IDMアイコンを右クリックして、Copy Cisco ASDM-IDMを選択し、デスクトップなどの書き込み権限を持っている場所にこのダイアログ ボックスを貼り付けます。次に、このコピーからヒープサイズを変更します。

## 参考資料

- <u>Cisco Secure Firewall ASAリリースノート</u>
- <u>Cisco Secure Firewall ASDMリリースノート</u>
- ・ <u>Cisco Secure Firewall ASAの互換性</u>

## 問題 2.ASDMがファイアウォールに接続できない

ASDMの起動時に、「ASDM is temporarily unable to contact the firewall.」または「Unable to launch device manager」というエラーが表示される。

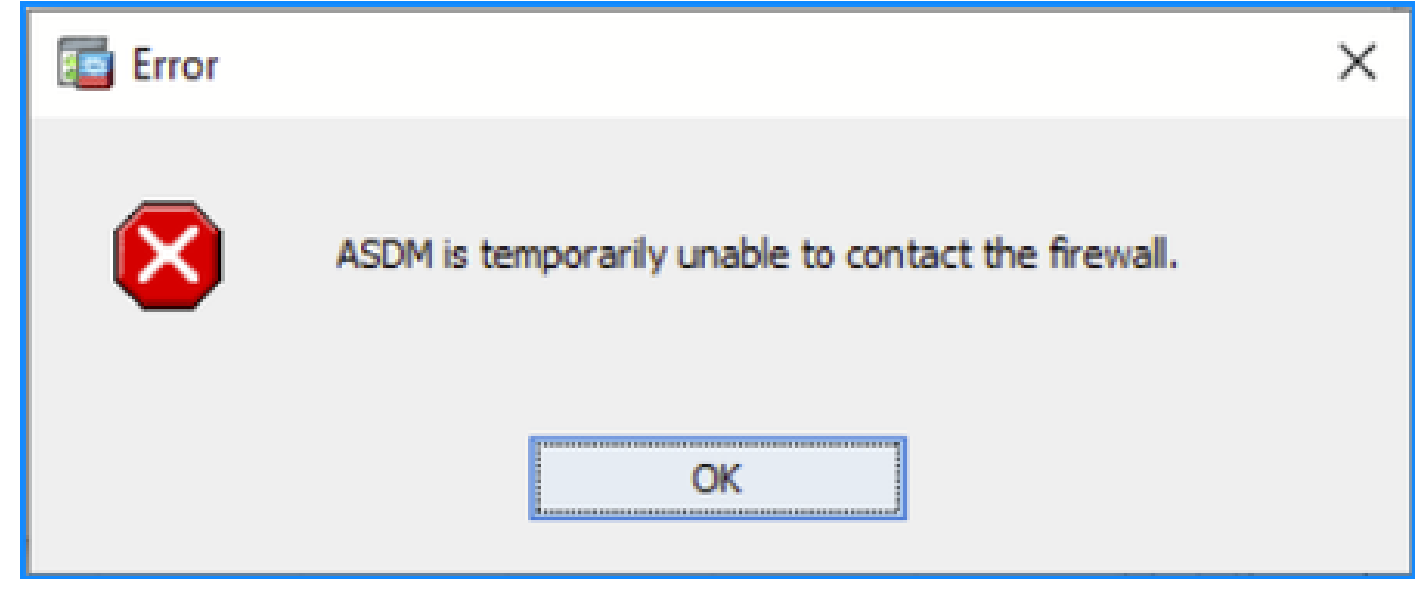

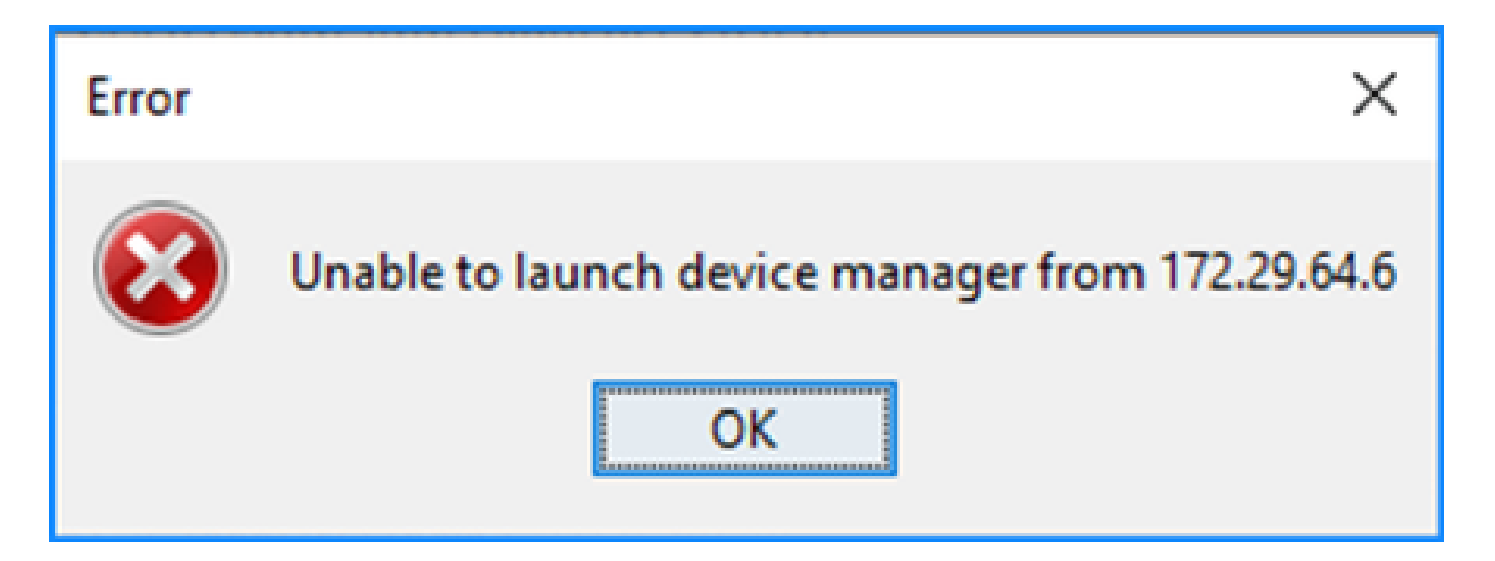

Accelerated Security Path (ASP;高速セキュリティパス)で、ASDM HTTPS接続のパケットの一部が「(ctm-error) CTM returned error drop reason」というエラーメッセージでドロップされます。

#### <#root>

#

capture asp type asp-drop all buffer 33554432 match ip host 192.0.2.1 host 192.0.2.1 eq https

#### <#root>

#### #

show capture

```
capture asp type asp-drop all buffer 33554432 [Capturing - 587 bytes]
match ip host 192.0.2.1 host 192.0.2.2 eq https
```

#### <#root>

#### #

show cap asp

1 packet captured

- 1: 10:41:04.850648 192.0.2.1.56667 > 192.0.2.2.443: P 758423982:758424499(517) ack 2534033991 v
- 障害が発生したブロックの数は256であり、1550サイズのブロックはゼロ以外のもので、 FAILEDカウンタが増加します。

#

show block

| ST7F  | ΜΔΧ   | LOW  | CNT   | FATI FD |  |
|-------|-------|------|-------|---------|--|
| 0122  | 2950  | 2865 | 2950  | 0       |  |
| 4     | 400   | 2005 | 200   | 0       |  |
| 4     | 400   | 290  | 299   | 0       |  |
| 80    | 2500  | 2369 | 2500  | 0       |  |
| 256   | 6302  | 0    | 6274  | 50693   |  |
| 1550  | 22147 | 0    | 22111 | 769896  |  |
| 2048  | 8848  | 8844 | 8848  | 0       |  |
| 2560  | 2964  | 2962 | 2964  | 0       |  |
| 4096  | 100   | 99   | 100   | 0       |  |
| 8192  | 100   | 99   | 100   | 0       |  |
| 9344  | 100   | 99   | 100   | 0       |  |
| 16384 | 154   | 153  | 154   | 0       |  |
| 65664 | 16    | 16   | 16    | 0       |  |

• MEMPOOL\_DMAメモリプールの空きメモリの量は著しく低く、通常は数バイトまたはキロ バイト程度です。

#### <#root>

#

show memory detail | begin MEMPOOL\_DMA

| MEMPOOL_DMA POOL STATS:     |   |           |
|-----------------------------|---|-----------|
| Non-mmapped bytes allocated | = | 230686720 |
| Number of free chunks       | = | 175       |
| Number of mmapped regions   | = | 0         |
| Mmapped bytes allocated     | = | 0         |
| Max memory footprint        | = | 230686720 |
| Keepcost                    | = | 336       |
| Max contiguous free mem     | = | 21136     |
| Allocated memory in use     | = | 230548640 |
| Free memory                 | = | 138080    |

## トラブルシューティング – 推奨処置

1. Cisco Bug ID <u>CSCvv71435</u>「ASA 256または1550ブロックの枯渇がDMAメモリの未リリー ス割り当てを引き起こす」を確認してください。不具合の症状は、302013や302014などの syslogメッセージのレートが高くなることで発生します。 「回避策」セクションの手順に従ってください。

Cisco Bug ID <u>CSCwd58653</u>「ASDMの初期接続/ロード時間が増加した」を確認してください。Cisco Bug ID <u>CSCvw79912</u>「Cisco Adaptive Security Device Managerのリモートコード実行の脆弱性」の修正バージョンを取得するためにASDMをアップグレードした後、ASDMの初期接続/ロード時間が増加しました。

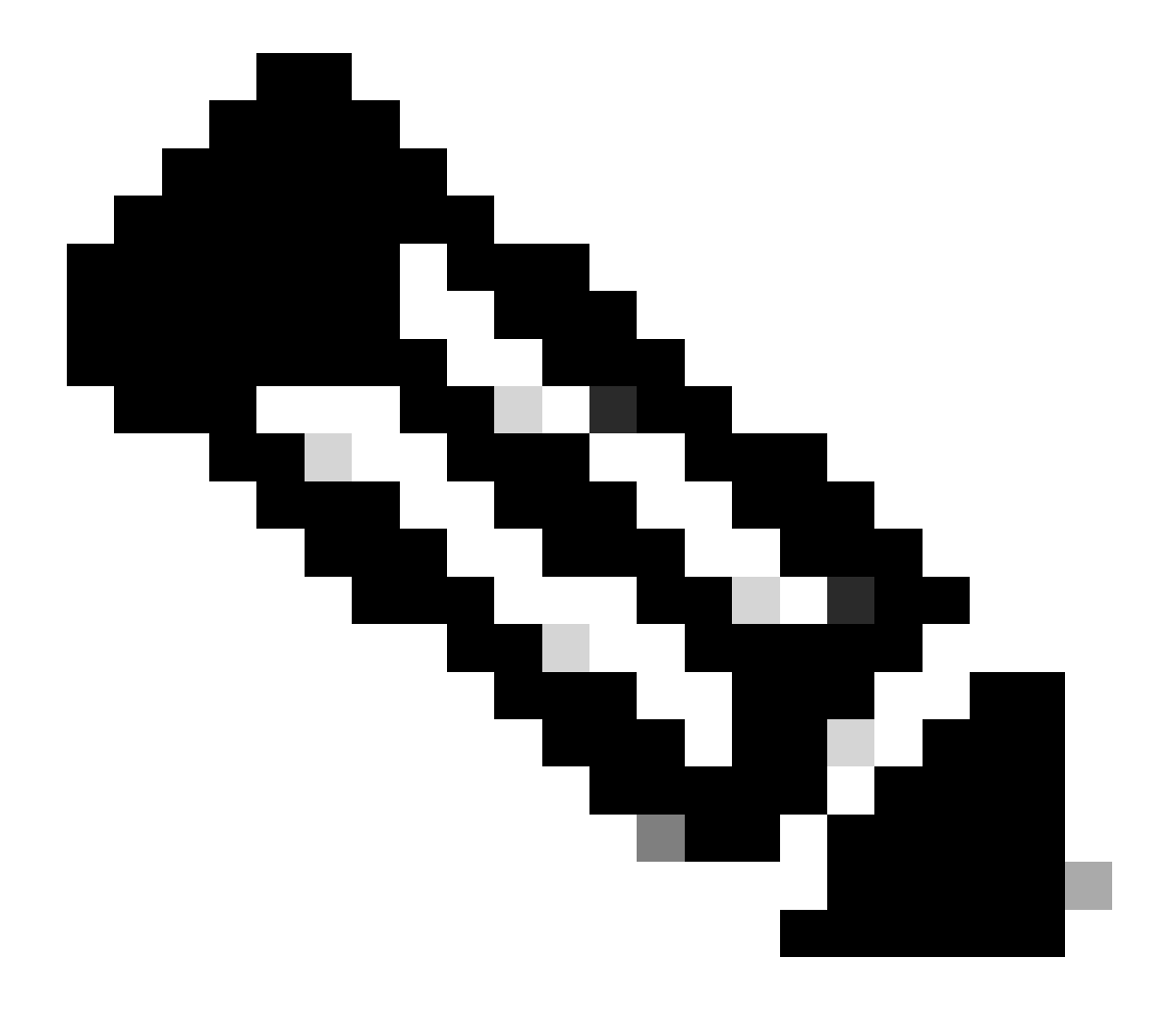

注:Cisco Bug ID <u>CSCwd58653</u>

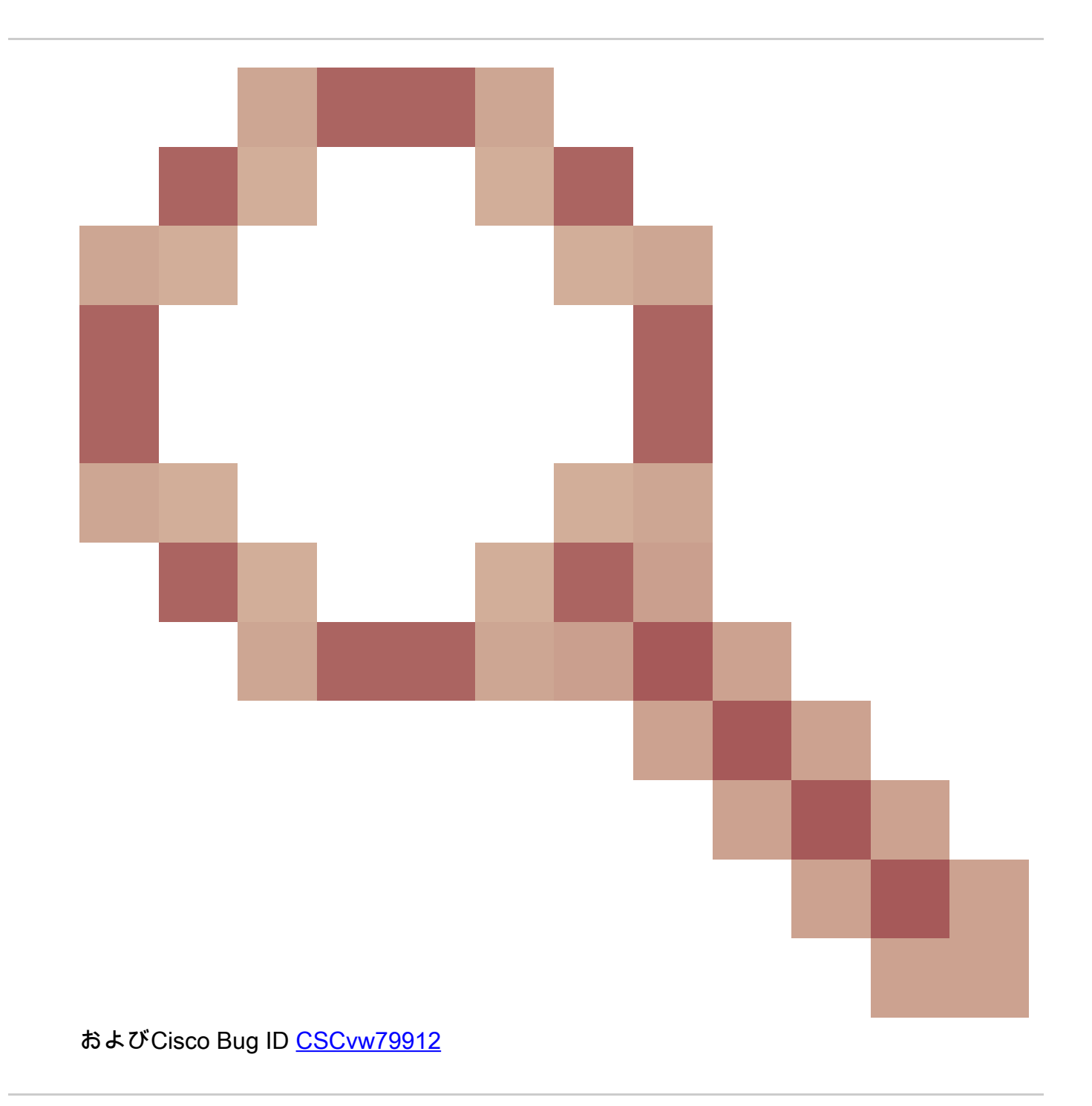

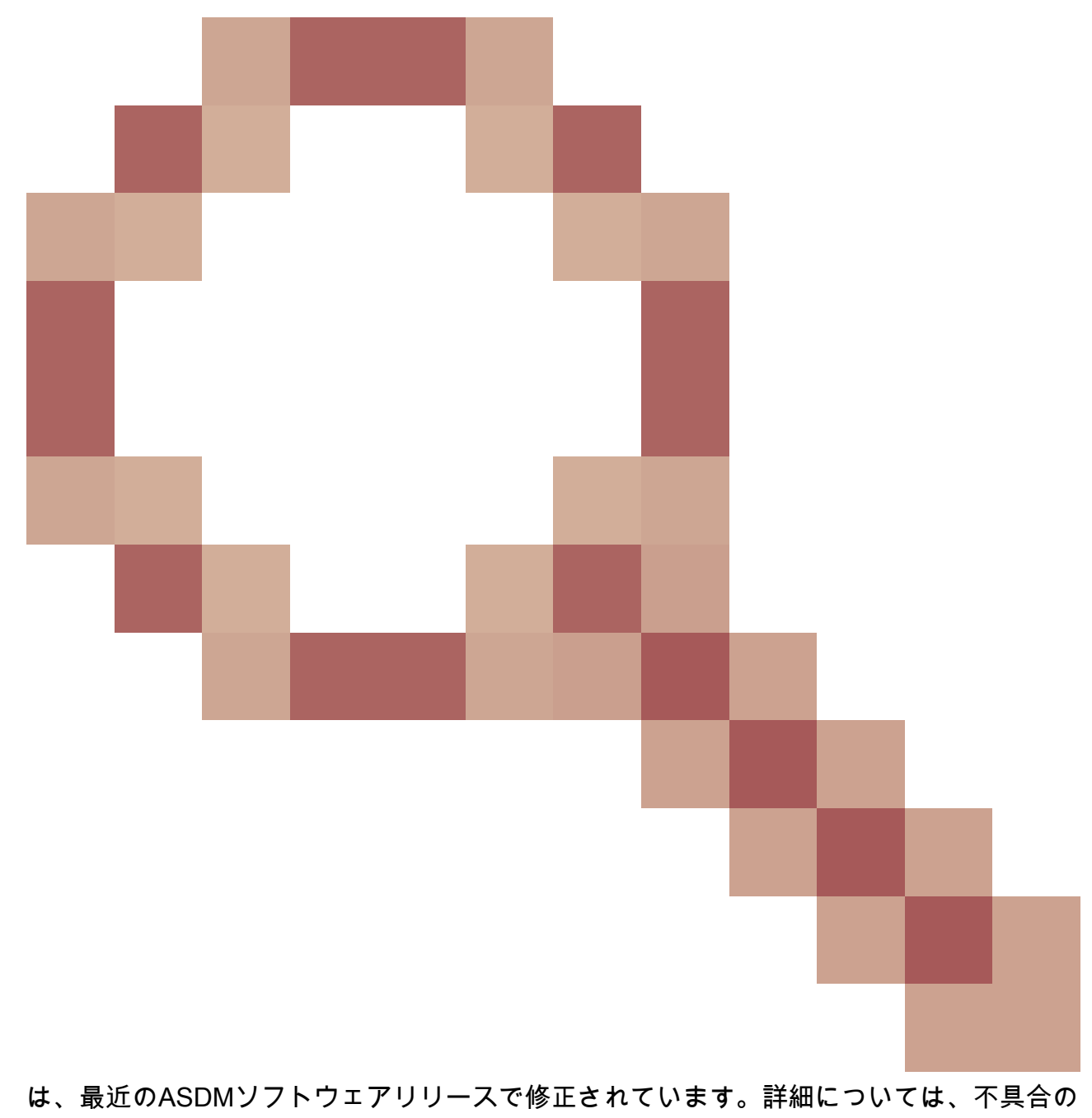

詳細を確認してください。

翻訳について

シスコは世界中のユーザにそれぞれの言語でサポート コンテンツを提供するために、機械と人に よる翻訳を組み合わせて、本ドキュメントを翻訳しています。ただし、最高度の機械翻訳であっ ても、専門家による翻訳のような正確性は確保されません。シスコは、これら翻訳の正確性につ いて法的責任を負いません。原典である英語版(リンクからアクセス可能)もあわせて参照する ことを推奨します。